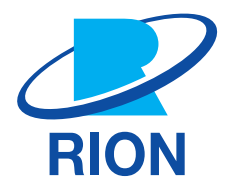

## FFT Analysis Program NX-43FT

**Instruction Manual** 

## **Organization of This Manual**

This manual describes functions and other operation methods of the FFT Analysis Program NX-43FT. The manual consists of the chapters listed below. You should also consult the documentation for the Class 2 Sound Level Meter NL-43, Class 1 Sound Level Meter NL-53, and Class 1 Sound Level Meter (with low-frequency sound measurement function) NL-63.

- Overview of This Product Explains the functions of the NX-43FT.
- Preparation Before Use Explains how to install the NX-43FT and the settings before using it.
- Reading the Display
   Provides a basic explanation about the text displayed on the measurement screen when taking measurements.
- Setting Menu Describes how to configure the settings of the device.
- Measure Explains the basic procedures for measurement.
- Communication Commands
   Explains communication commands about functions of the NX-43FT.
- Specifications Lists the technical specifications of the NX-43FT.

| Display   | Meaning                                                                                                    |
|-----------|----------------------------------------------------------------------------------------------------|
| Important | Failure to observe the precautions indicated by this may result in damage to the device.                                            |
| 🖹 Note    | Denotes special information that is helpful in utilizing the capabilities of the device but that is not directly related to safety. |

#### You can download the Instruction Manuals from our website:

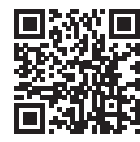

https://rion-sv.com/nl-43\_53\_63/manual/

## Software Usage License Agreement

#### Important

• In order to use this Software, you must agree to the terms of the Software Usage License Agreement (hereinafter "this Agreement"). Please read the following text carefully, and only proceed to use the Software if you agree to be bound by all the terms and conditions of this Agreement.

#### Article 1 Authorized Use

This Software is software (including upgraded versions and customized versions of it) of the Class 2 Sound Level Meter NL-43, Class 1 Sound Level Meter NL-53, and Class 1 Sound Level Meter (with low-frequency sound measurement function) NL-63 (hereinafter "the Product"). You are authorized to use the Software only in conjunction with the Product, in such a way as stipulated in this Agreement.

#### Article 2 Ownership of the Software

All rights to this Software are retained by Rion Co., LTD, (hereinafter "Rion") and/or its rightful owners. This Agreement grants you only a limited right to use the Software. This Agreement does not grant you any other rights than specified herein.

#### Article 3 Limitations to Use and Transfer

- 1. This Agreement does not grant you any rights to copy the Software and any associated documentation.
- 2. This Agreement does not grant you any rights to alter or modify the Software.
- 3. This Agreement does not grant you any rights to reverse engineer, decompile, disassemble, or analyze the Software.
- 4. Unless prior written permission from Rion has been obtained, this Agreement does not grant you any rights to lend the Software to any third parties, regardless of whether this is done for payment or free of charge.
- 5. This Agreement does not grant you any rights to transfer the rights specified in this Agreement to any third parties.

#### Article 4 Warranty Scope

- Rion does not make any representation or promise that this Software will be able to perform without problems under any and all conditions. If a problem occurs while the Software is being used under normal conditions, contact Rion using the information provided in the Instruction Manual. As far as possible based on the information provided by you about the problem, Rion will provide guidance and information about possible errors, improved operation procedures, and similar information.
- 2. Rion (including any affiliated companies and subsidiaries) assumes no liability for any damages caused by alteration or loss of data stored in the Product which is attributable to a problem with the Software.
- 3. In no event does Rion assume liability for any kind of direct or indirect damage, loss of profit or anticipated gain, or any other damage caused by the use of the Software, or the inability to use the Software.
- 4. In no event does Rion assume liability for any problem caused by an alteration or modification of the Software by you. Rion also does not assume liability for any damage caused to you by such an alteration or modification.
- 5. Liability of Rion for any damages will not exceed the actual price that was paid for the license to use the Software. This limitation does not apply in the case of intentional faults or gross negligence.

#### Article 5 Remedy

- 1. Rion guarantees that the Software as supplied contains the functions that are explicitly listed in the specifications.
- 2. If the software does not operate according to specifications, and the cause is the responsibility of Rion, and if this is detected and Rion is informed of this fact within 90 days from the purchase date of the Software, Rion will undertake to remedy the problem free of charge.
- 3. In cases other than above, Rion will undertake to remedy the problem, with the cost borne by the customer.

#### Article 6 Duration of this Agreement

- 1. You can terminate this Agreement at any time by stopping use of the Software and destroying the Software and all associated documentation.
- 2. If you violate any of the conditions of this Agreement, Rion can cancel this Agreement and terminate the usage of the Software. In such a case, you are obligated to destroy the Software and all associated documentation (including any unauthorized copies).

#### Article 7 Other Items

If the Software and the Product are taken from Japan to any other country, the Japanese Foreign Exchange and Foreign Trade Law, the United States Export Administration Act, and all other applicable laws and regulations must be strictly observed. This Agreement shall be exclusively governed by the laws of Japan.

#### Article 8 Third Party Beneficiaries

This Software includes components for which the rights are held by other parties except Rion. In the case of a violation of this Agreement, in addition to Rion, such third parties shall also have the right to demand compensation for damages.

# Contents

| 1        | Overview of This Product               | 6  |
|----------|----------------------------------------|----|
| 2        | Preparation Before Use                 | 7  |
| 2.1      | Installing                             |    |
| 2.2      | 2 Uninstalling                         |    |
| 23       | If you cannot install                  | 12 |
| 24       | Switching the function to this program | 13 |
| 2.7      | Pooding the Dieploy                    | 14 |
| <u> </u> | neading the Display                    | 14 |
| 3.1      | Graph screen                           |    |
| 3.2      | Peak list screen                       |    |
| 3.3      | Time-Level screen                      | 20 |
| 4        | Setting Menu                           | 21 |
| 4.1      | Display                                | 21 |
|          | 4.1.1 LIN                              | 22 |
|          | 4.1.2 MAX                              | 22 |
|          | 4.1.3 X-Axis Setting                   | 22 |
|          | 4.1.4 Peak List                        | 23 |
|          | 4.1.5 Time-Level                       | 23 |
|          | 4.1.6 Display Overlay                  | 23 |
| 4.2      | Measure                                | 24 |
|          | 4.2.1 FFT Analysis                     | 25 |
|          | 4.2.2 Frequency Weighting              | 25 |
|          | 4.2.3 Time Weighting                   | 26 |
| 4.3      | Store                                  | 27 |
|          | 4.3.1 Store Mode                       |    |
|          | 4.3.2 Trigger Mode                     |    |
|          | 4.3.3 Channel                          |    |
|          | 4.3.4 Spectrum                         | 29 |
| 4.4      | I/O                                    |    |
|          | 4.4.1 Signal Output                    |    |
|          | 4.4.2 I/O Port                         |    |

#### 5 Measure

| 7   | Specifications                       | 49 |
|-----|--------------------------------------|----|
| 6   | Communication Commands               | 48 |
| 5.4 | SD card                              |    |
| 5.3 | Store data format and file structure |    |
| 5.2 | Displaying the overlay data          |    |
| 5.1 | Measure                              |    |
|     |                                      |    |

#### 

## **Overview of This Product**

The NX-43FT software is designed for installation on the Class 2 Sound Level Meter NL-43, Class 1 Sound Level Meter NL-53, and Class 1 Sound Level Meter (with low-frequency sound measurement function) NL-63 (hereinafter called "NL-43, NL-53, and NL-63" in this manual), allowing the unit to function as an FFT analyzer. In addition to sound levels (up to four conditions), FFT analysis processing and calculation of the Partial Overall (POA) values for specified ranges are possible.

Measurement data can be displayed as a graph or in numerical format.

The graph display allows overlaying saved analysis results with the current analysis status. Store data are stored in CSV format, which allows processing on a computer, using general software.

#### Measurement function

Sound level

Measures the sound level according to the selected frequency weighting and time weighting. [Instantaneous value]

• Time-weighted sound pressure level  $L_p$ 

[Calculated values]

- Time-weighted sound level Leq
- Maximum time-weighted sound level
   L<sub>max</sub>
- FFT

Performs analysis of each frame (400 ms) using the selected frequency weighting. Number of analysis points: 19,200 points (8,000 lines, frequency resolution 2.5 Hz)

Frequency range: 20 kHz (sampling frequency 48 kHz)

Overlap: None

[Instantaneous value]

Spectrum for 1 frame INST

[Calculated values]

- Power average of spectrum LIN
- Maximum of spectrum
   MAX

Partial Overall (POA)

Calculates the sum of power over a specified frequency range. This is done for each single frame of the FFT and each of the calculated values.

For details on the NL-43/NL-53/NL-63 main unit and operation keys, refer to the Instruction Manual of each sound level meter.

## 2 Preparation Before Use

## 2.1 Installing

#### Important

- Check that the power of the sound level meter is turned off before installing the program card.
- When installing, do so with sufficient battery power remaining, while charging via the USB cable, or with the AC adapter connected.
- Never remove the program card while installing the optional program. Doing so may result in a malfunction.
- Never format the program card with SD card formatting software (such as SD Formatter etc.). Otherwise, the program data on the card will be erased and can no longer be used. Restoration of the erased program is not guaranteed.
- Upgrade the firmware of the sound level meter to the latest version before installing the optional program. For the latest firmware version, check the download software section of the Support Room on the RION website (https://www.rion.co.jp/english/).

#### 🖹 Note

- When installing the NX-43FT on the NL-43/53, function extension program NX-43EX must be installed first.
- The NX-43EX does not need to be installed for the NL-63.
- If you install the optional program on one sound level meter, you will not be able to install it on other sound level meters. To install the optional program for the other sound level meters, you will need to uninstall the optional program from the sound level meter where it is installed.
- After installation is complete, the program card from which the program was installed can be used as an SD card for storing data.

#### Open the card slot cover on the right side of the sound level meter.

#### **2** Insert the program card into the card slot.

With the labeled side of the program card facing up, insert it into the card slot until a clicking sound is made.

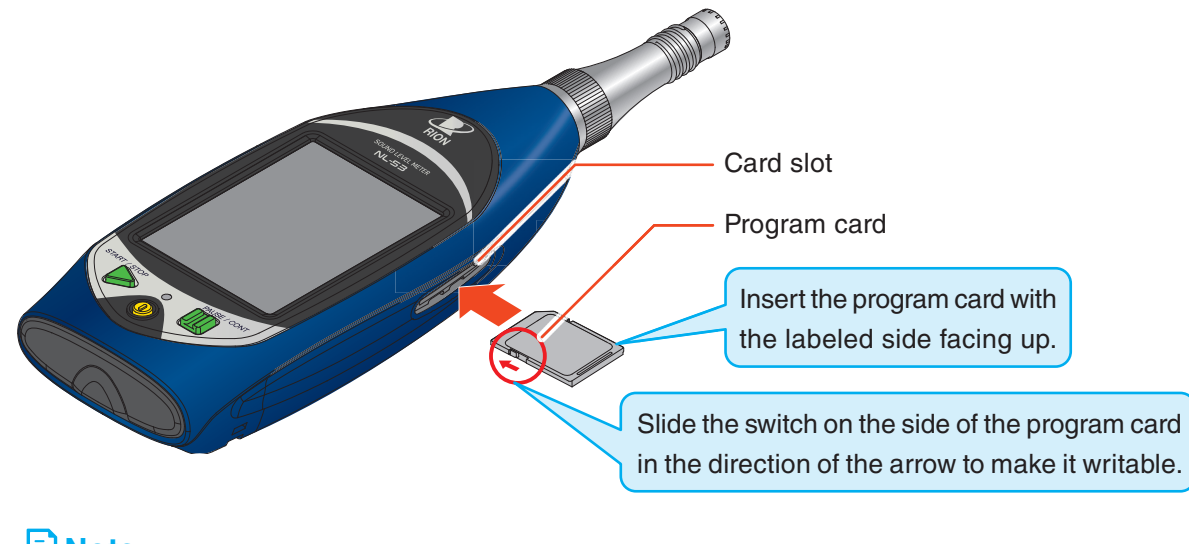

#### ≡ Note

• You will not be able to install the optional program if the write protection (read-only) of the program card is enabled. Make the program card writable.

#### **3** Touch [Menu] on the measurement screen.

The [Menu] screen appears.

#### 🖹 Note

- The program installation must be performed when the measurement mode is on [SLM]. Confirm that [SLM] is displayed in the upper left corner of the screen.
- If other than [SLM], select [NL-53 Sound Level Meter (depending on the model of the unit)] on the [Menu] [Option] screen and switch to [SLM].

| SLM  |           |             |      |               |         | s       | 99%               |
|------|-----------|-------------|------|---------------|---------|---------|-------------------|
| Man  | 000       | 0 0         | 001  | 00            | 1 00    | ):00:00 | Мори              |
| man. |           | -           |      |               | 10      | Im      |                   |
| Main |           |             | 50   | 70            | 90      | 0 110   | dm                |
| LAF  | 30        |             |      |               |         |         | $\mathbf{\nabla}$ |
| 10   | 6         | 5           | 4    | •             |         | 3       | dB                |
| AC   | Off       |             | DC   | 01            | ff      | REC     | Off               |
| Rang | e F<br>We | req<br>eigh | nt W | Time<br>leigh | e<br>nt | Cal.    | >                 |
|      |           |             |      |               |         |         |                   |

| SLM                   |            | SD   | 99%  |
|-----------------------|------------|------|------|
| Menu                  |            |      |      |
| System                |            |      | >    |
| Display               |            |      | >    |
| Measure               |            |      | >    |
| Store                 |            |      | >    |
| WR                    |            |      | >    |
| I/0                   |            |      | >    |
| Recall                |            |      | >    |
| Option                | Λ          |      | >    |
| Save/Load<br>Settings | - age      | B    | ack  |
| - USB                 | 2023/09/13 | 09:2 | 2:49 |

| SLM                         | sd 84%  |
|-----------------------------|---------|
| Option                      |         |
| NL-53                       |         |
| Sound Level Meter           |         |
|                             |         |
|                             |         |
|                             |         |
|                             |         |
|                             |         |
| <ul> <li>NX-43EX</li> </ul> |         |
|                             |         |
| Install Optional            | Back    |
| Program                     | Dack    |
| - E 2023/09/13 1            | 8:59:55 |
| $\nabla$                    |         |

#### 4 Touch [Option] on the [Menu] screen.

The [Option] screen appears.

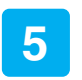

## Touch [Install Optional Program] on the [Option] screen.

#### Preparation Before Use

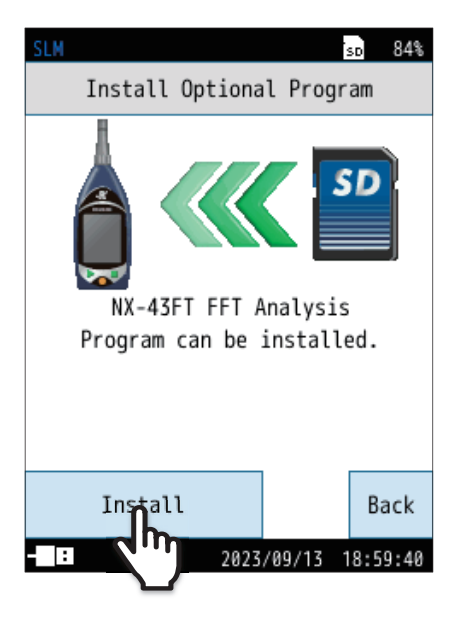

| SLM             | sd 99%         |
|-----------------|----------------|
| Program Informa | tion           |
| NL-53           | 01.00          |
| NX-43EX         | 01.00          |
| NX-43FT         | 01.00          |
|                 |                |
|                 |                |
|                 |                |
|                 |                |
|                 |                |
|                 | Back           |
| USB 2023/       | 09/13 09:24:56 |

6 Touch [Install].

The program will now be installed.

 You can check the installed programs from [Menu] - [System] -[System Information] - [Program Information].

## 2.2 Uninstalling

#### Important

2

- Check that the power of the sound level meter is turned off before installing the program card.
- When uninstalling, do so with sufficient battery power remaining, while charging via the USB cable, or with the AC adapter connected.
- Never remove the program card while uninstalling. Doing so may result in a malfunction.

#### Open the card slot cover on the right side of the sound level meter.

#### Insert the program card used for installation into the card slot.

With the labeled side of the program card facing up, insert it into the card slot until a clicking sound is made (refer to Page 7).

#### E Note

• You will not be able to uninstall the optional program if the write protection (read-only) of the program card is enabled. Make the program card writable.

#### **3** Touch [Menu] on the measurement screen.

The [Menu] screen appears.

#### E Note

- The program uninstallation must be performed when the measurement mode is on [SLM]. Confirm that [SLM] is displayed in the upper left corner of the screen.
- If other than [SLM], select [NL-53 Sound Level Meter (depending on the model of the unit)] on the [Menu] - [Option] screen and switch to [SLM].

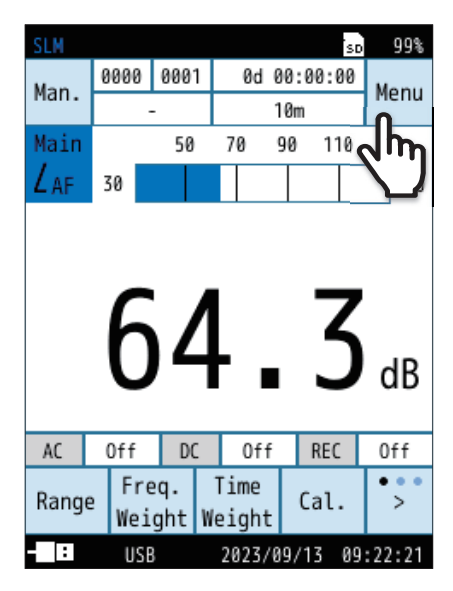

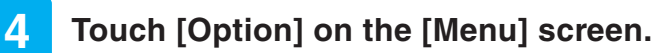

The [Option] screen appears.

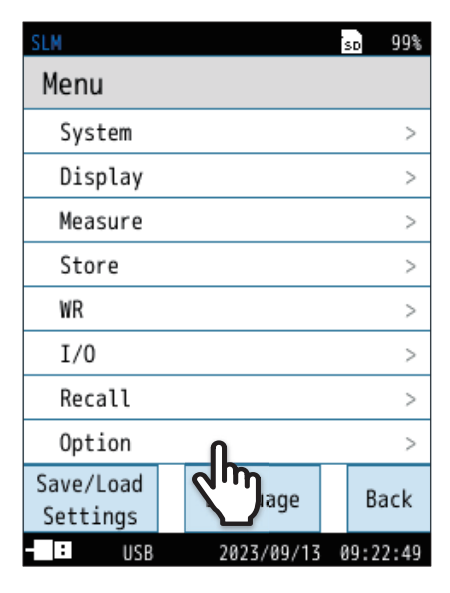

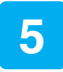

## Touch [Install Optional Program] on the [Option] screen.

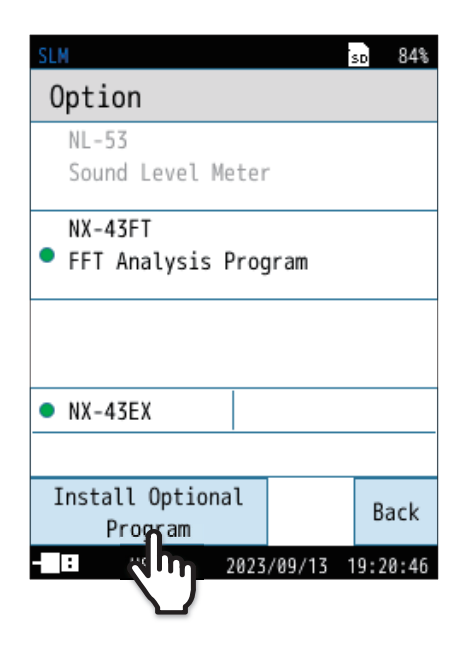

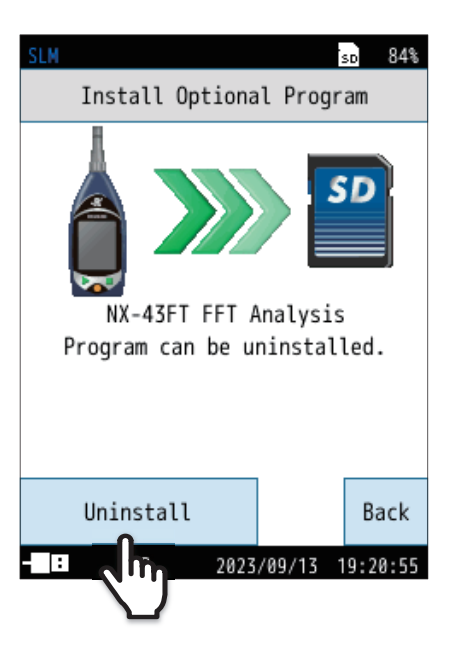

#### 6 Touch [Uninstall].

The program will now be uninstalled.

## 2.3 If you cannot install

• You will not be able to install the NX-43FT if function extension program NX-43EX is not installed on the NL-43/NL-53.

Touch [Back] or press the START/STOP key to return to the measurement screen.

E Note

• The NX-43EX does not need to be installed for the NL-63.

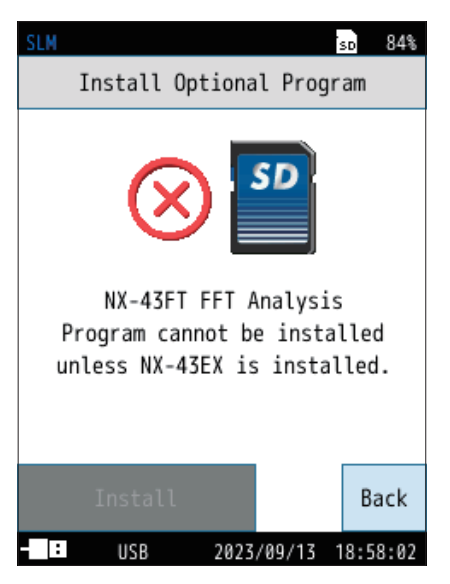

• If the NX-43FT is already installed on the main unit, it cannot be installed again.

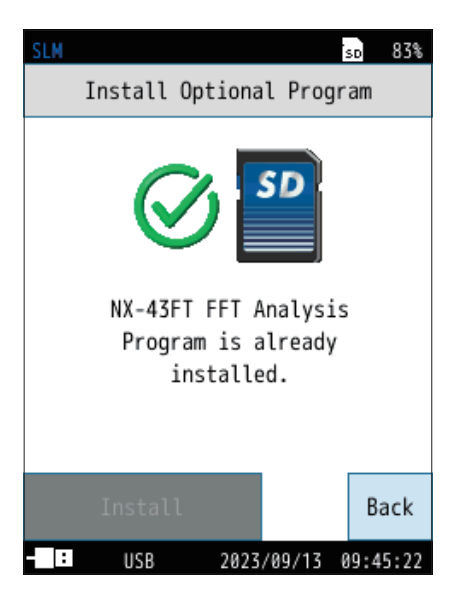

## 2.4 Switching the function to this program

#### Touch [Menu] on the measurement screen.

The [Menu] screen appears.

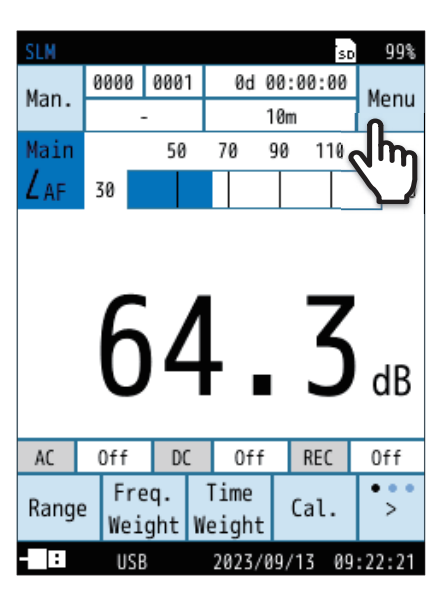

| SLM                   |            | sp 99%   |
|-----------------------|------------|----------|
| Menu                  |            |          |
| System                |            | >        |
| Display               |            | >        |
| Measure               |            | >        |
| Store                 |            | >        |
| WR                    |            | >        |
| I/0                   |            | >        |
| Recall                |            | >        |
| Option                | Λ          | >        |
| Save/Load<br>Settings | A mage     | Back     |
| - USB                 | 2023/09/13 | 09:22:49 |

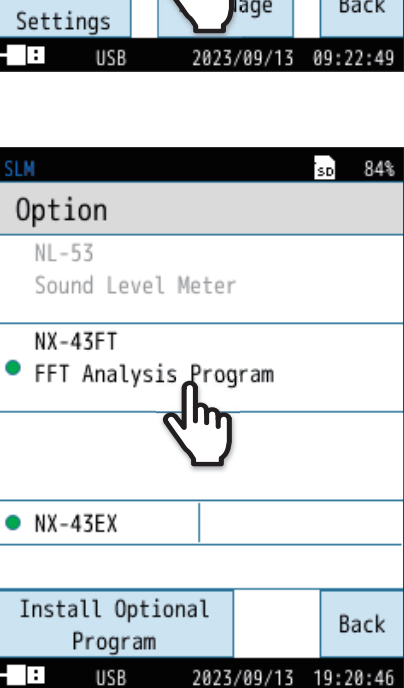

#### 2 Touch [Option] on the [Menu] screen.

The [Option] screen appears.

3

## Touch [NX-43FT FFT Analysis Program] on the [Option] screen.

The unit will be restarted, the function will switch, and the NX-43FT measurement screen will appear.

## **3** Reading the Display

There are three types of measurement display screens: graph display, peak list display, and Time-Level display. Each time you touch Disp on the menu ring, the display switches in the following order (Page 17).

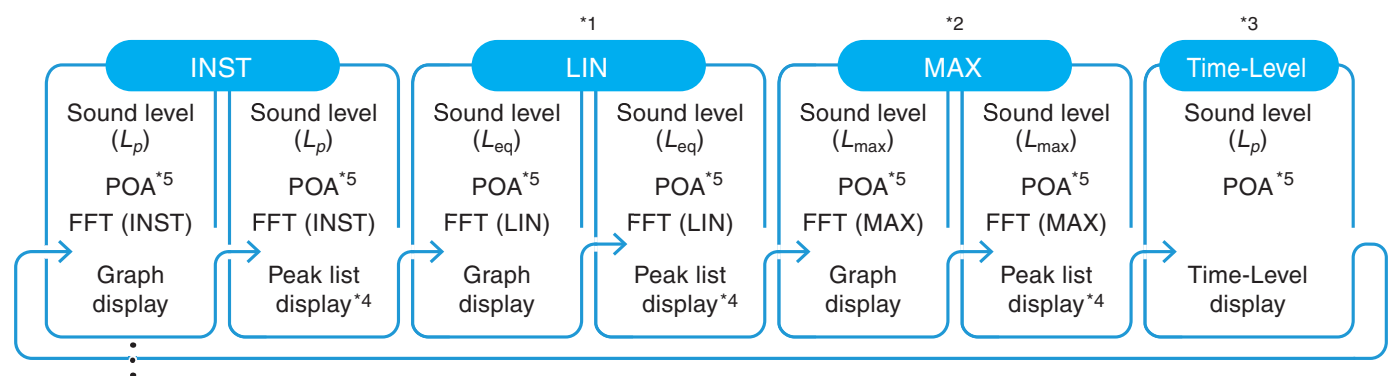

Always shown

- \*1 Not displayed when [LIN] is set to [Off] on the [Menu] [Display] screen (Page 22).
- \*2 Not displayed when [MAX] is set to [Off] on the [Menu] [Display] screen (Page 22).
- \*3 Not displayed when [Time-Level] is set to [Off] on the [Menu] [Display] screen (Page 23).
- \*4 Not displayed when [Peak List] is set to [Off] on the [Menu] [Display] screen (Page 23).
- \*5 Not displayed when [Partial Overall (POA)] is set to [Off] on the [Menu] [Measure] [FFT Analysis] screen (Page 25).

#### 🖹 Note

• While the actual display will not look like the one shown in the figures below, the explanation is based on the assumption that all the text are displayed.

### 3.1 Graph screen

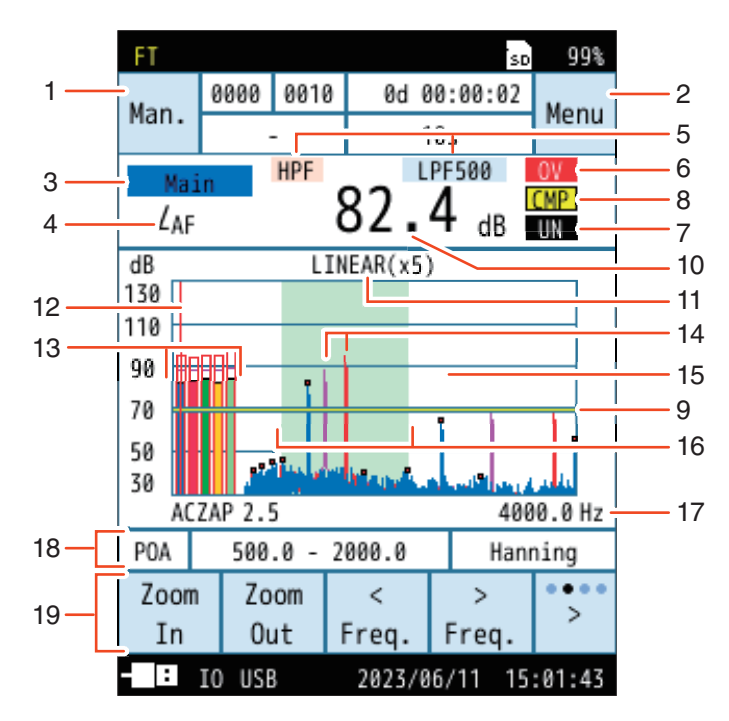

| No. | Name                         | Description                                                                                                    |                                                                                             |
|-----|------------------------------|----------------------------------------------------------------------------------------------------|---------------------------------------------------------------------------------------------|
| 1   | Store mode                   | Displays the store mode when saving to memory. Touch to go directly to the store setti screen. The store mode can be selected from [Manual] and [Auto].                                                                                                    |                                                                                             |
| 2   |                              | Touch to display the [Menu] screen. The following icons appear when measuring.                                                                                                    | ar when measuring.                                                                          |
|     |                              | <ul> <li>Flashes during measurement.</li> <li>In addition, the indicator LED flashes red.</li> </ul>                                                                                                    |                                                                                             |
|     | Menu / measurement<br>status | Flashes while waiting for measurement in the [Delay Time] mode.<br>In addition, the indicator LED flashes blue.                                                                                                    | <sup>,</sup> Time] mode.                                                                    |
|     |                              | When set to Manual store mode, if the PAUSE/CONT key is pressed while measurin measurement will pause and this will flash.<br>In addition, the indicator LED flashes blue.<br>* This function cannot be used when the waveform recording function is set.                                        | ey is pressed while measuring                                                               |
|     |                              | If the PAUSE/CONT key is pressed in the current state, measurement will paus<br>and this will appear.<br>The sound level display at the time the key is pressed is fixed, and is released who<br>the PAUSE/CONT key is pressed again.                                                            | tate, measurement will pause                                                                |
|     |                              | Flashes when the operation is locked.<br>Touching the key lock on the menu ring locks all setting values. Operations oth<br>than turning off the screen and unlocking the key lock will not provoke a response<br>To turn off the power, disable the operation lock and then press the POWER key | tting values. Operations othe<br>k will not provoke a response<br>then press the POWER key. |
| 3   | Channel name and frequency   | Displays the channel name (Main, Sub1 to 3, POA) of the level bar selected with the curso<br>the frequency of the spectrum at the cursor position.                                                                                                    |                                                                                             |
|     |                              | Displays the measurement amount of the graph selected with the cursor.                                                                                                    | the cursor.                                                                                 |
|     |                              | Sound level (Main, Sub1 to 3) POA, FFT analysis                                                                                                    | POA, FFT analysis                                                                           |
| 4   | Measurement<br>amount        | LAFmax<br>max: when measurement amount is MAX<br>eq: when measurement amount is LIN<br>No display when the measurement value is INST                                                                                                    | VST(A)                                                                                      |
|     |                              | F, S, I, τ=10s*       INST, LIN, MAX         No display when the measurement value is LIN         Frequency weighting                                                                                                    | Measurement amoun<br>INST, LIN, MAX                                                         |
|     |                              | A, C, Z, G*                                                                                                    |                                                                                             |
|     |                              | * NL-63 only.                                                                                                    |                                                                                             |
| 5   | Filter                       | Frequency weighting (Page 25) can be used to perform the low-pass filter and high-pass f<br>settings (NL-63 only). These settings can be made for the sound level and FFT respective                                                                                                    | <i>w</i> -pass filter and high-pass filt<br>nd level and FFT respectively.                  |
|     |                              | (White on red) When an overload condition is detected for the sound level and FF respectively, the indication is shown for at least one second.                                                                                                    | for the sound level and FFT tleast one second.                                              |
| 6   | Overload indication          | OVIf the calculation contains signal overload data, this indication is show<br>This indication remains on the calculation result screen until the ne<br>calculation measurement is started.                                                                                                    | data, this indication is shown<br>on result screen until the nex                            |
|     | Under-range                  | (White on black) When a sound level under-range condition is detected, this indication shown for at least one second. No indication is shown for FFT.                                                                                                    | n is detected, this indication is tion is shown for FFT.                                    |
| 7   | indication                   | UN If the calculation contains signal under-range data, this indication shown. This indication remains on the calculation result screen until the next calculation measurement is started.                                                                                                    | range data, this indication is culation result screen until the                             |

| No.    | Name                                                  | Description                                                                                                    |  |  |
|--------|-------------------------------------------------------|----------------------------------------------------------------------------------------------------|--|--|
| 8<br>9 | Comparator<br>Comparator level line                   | CMPDisplayed when the comparator (open collector signal for external device<br>control) is selected with the I/O Port (page 34) and the following two<br>conditions are met.• When the specified channel (selected from Main, Sub1 to 3, Spectrum)<br>exceeds the set level (30dB to 130dB)• When the cursor is placed on the specified channel or spectrum<br>The comparator level line is displayed on the graph screen.                                                                                                    |  |  |
| 10     | Level indication                                      | Displays the level of the graph selected with the cursor.                                                                                                    |  |  |
| 11     | X-axis setting, zoom<br>rate                          | Displays the X-axis setting of the FFT graph with linear scale "LINEAR" or logarithmic scale "LOG".<br>The zoom rate is displayed in parentheses.                                                                                                    |  |  |
| 12     | Cursor                                                | Used to select either one of the level bars (Main, Sub1 to 3, POA) or one of the spectrum frequencies. To move the cursor, touch the screen, or touch $\begin{bmatrix} \\ Freq. \end{bmatrix}$ or $\begin{bmatrix} \\ Freq. \end{bmatrix}$ on the menu ring. Touch and hold for faster movement.                                                                                                    |  |  |
|        |                                                       | MainSound level bar for the Main. This is always displayed.<br>The set frequency weighting is displayed below the bar.Sound level bars for the Sub1 to 3 channels can be displayed.                                                                                                    |  |  |
| 13     | Level bar                                             | Sub1 to 3The set frequency weighting is displayed below each bar.<br>These bars are displayed for any sub channel set to [On] on the<br>[Menu] - [Measurement] - [Sub Channel Settings] screen.                                                                                                    |  |  |
|        |                                                       | Partial Overall<br>(POA) Partial Overall (POA) can be displayed.<br>The indication "P" is displayed below the bar.<br>This bar is displayed if [Partial Overall (POA)] is set to [On] on<br>the [Menu] - [Measure] - [FFT Analysis] screen.                                                                                                    |  |  |
| 14     | Overlay graph                                         | When [Display Overlay Data] is set to [On], graphs of the stored data are overlaid.<br>Overlay data 1 is displayed with red lines and Overlay data 2 with purple lines (Page 23).                                                                                                    |  |  |
| 15     | FFT graph<br>(spectrum)                               | Each spectrum level is displayed as a line graph. Depending on the zoom rate, a single pixel may contain multiple lines, with the largest and smallest of the levels connected to each other. When [Peak List] is set to [On] on the [Menu] - [Display] screen, dots are displayed on the top few spectral peaks (Page 23).                                                                                                    |  |  |
| 16     | Partial Overall (POA)<br>frequency selection<br>range | When [Partial Overall (POA)] is [On], the set frequency selection range is displayed on the graph in light green (Page 25).                                                                                                    |  |  |
| 17     | Frequency display                                     | Displays the upper and lower frequency limits of the FFT graph display range.                                                                                                    |  |  |
| 18     | Information display<br>bar                            | <ul> <li>Each time you touch [info]* on the menu ring, the displayed information will switch.</li> <li>(1) Not only the sound level (Main, Sub1 to 3, POA) but also POA and spectrum can be selected as DC output. The frequency information is displayed when a spectrum is selected.</li> <li>(2) Displays the frequency setting range (frequency lower limit - upper limit) of the Partial Overall (POA).</li> <li>(3) Displays the window function set on the [Menu] - [Measure] - [FFT Analysis] screen.</li> <li>* [info] is displayed by touching in on the far right of the menu ring.</li> <li>(1)</li> <li>AC Main DC 2.5 REC Off</li> <li>POA 500.0 - 2000.0 Hanning</li> <li>(2)</li> </ul> |  |  |

| No. | Name      | Description                                                                                                    |
|-----|-----------|----------------------------------------------------------------------------------------------------|
|     |           | Each time you touch info info info info info info info info                                                                                                    |
|     |           | Range       Sets the upper and lower limits of the bar graph.         Freq.       Sets the frequency weighting (Dags 25)                                                                                                    |
|     |           | Weight Sets the frequency weighting (Page 25).                                                                                                    |
|     |           | Weight         Sets the time weighting (Page 26).                                                                                                    |
|     |           | Cal. Displays the [Calibration] screen (see "Operation Guide").                                                                                                    |
|     |           | Changes the zoom rate for the frequency display.<br>Each time you touch [Zoom In], the zoom rate changes in the order of ×1 » ×2                                                                                                    |
| 10  | Monuring  | <ul> <li>x5 » x10 » x20 » x40.</li> <li>Each time you touch [Zoom Out], the zoom rate changes in the order of x40 » x20 » x10 » x5 » x2 » x1.</li> </ul>                                                                                              |
| 19  | Menu ring | <ul> <li>Freq.</li> <li>Used to select either one of the level bars (Main, Sub1 to 3, Partial Overall (POA)) or one of the spectrum frequencies. Move the cursor.</li> </ul>                                                                          |
|     |           | Disp Switches the screen display (Page 14).                                                                                                    |
|     |           | Leq<br>StoreDisplayed in Manual mode (see "Operation Guide").Lp<br>StoreEven if you select [Cancel] when saving the data after measurement, you can<br>save the data again. [Leq Store] appears on the menu ring. Touch it to save the<br>            |
|     |           | Screen<br>Shot Saves the screenshot of the displayed screen (see "Operation Guide").                                                                                                    |
|     |           | Print Prints the screenshot of the displayed screen (see "Operation Guide").                                                                                                    |
|     |           | Lock Turns on/off the key lock function.<br>Operations other than turning off the screen and unlocking the key lock will not provoke a response.<br>To turn the power off, disable the key lock and then press the POWER key (see "Operation Guide"). |
|     |           | Light<br>Off Turns off the backlight (see "Operation Guide").                                                                                                    |
|     |           | info Switches the display of the information display bar.                                                                                                    |

## 3.2 Peak list screen

When [Peak List] is set to [On] on the [Menu] - [Display] screen, the peak list screen can be displayed (Page 21). Each time you touch Disp on the menu ring, the display switches (Page 14).

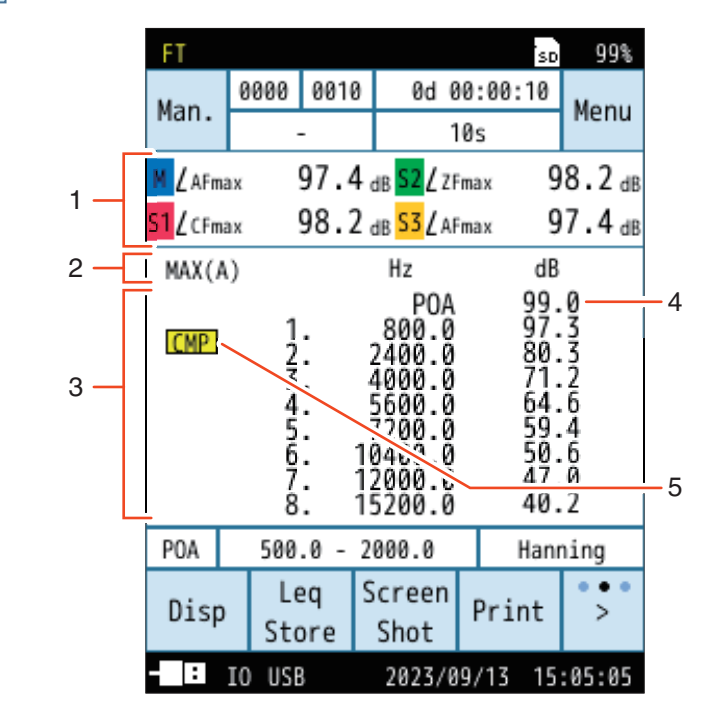

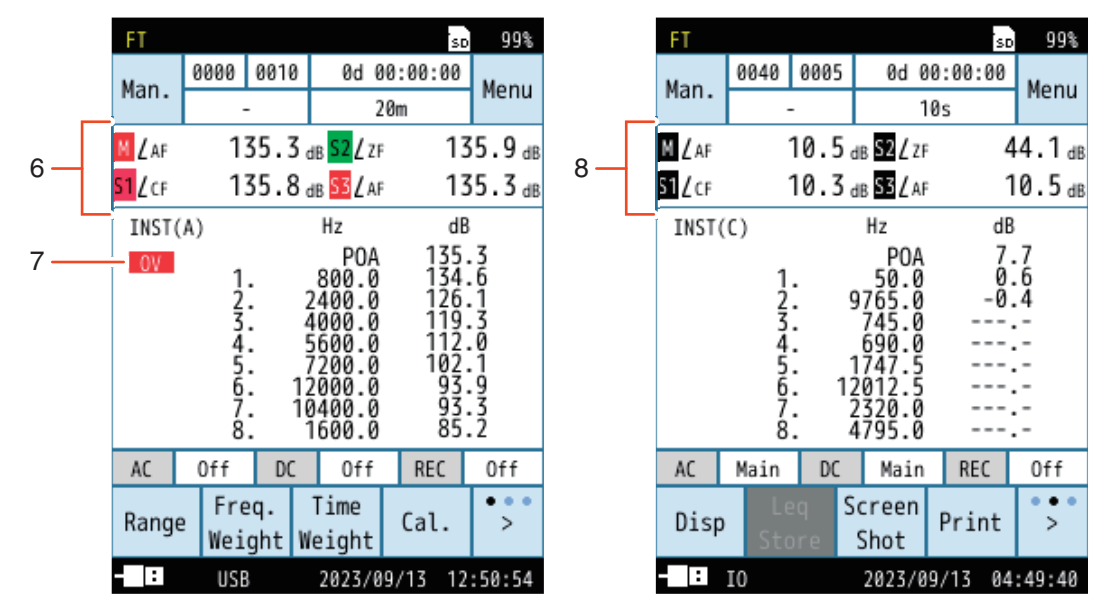

Overload indication

Under-range indication

| No. | Name               | Description                                                                                                    |
|-----|--------------------|----------------------------------------------------------------------------------------------------|
| 1   | Sound level        | Displays the measurement amount and sound level values for Main and Sub1 to 3 that are set to display.                                                          |
| 2   | Measurement amount | Displays the measurement amount of the FFT analysis.                                                                                                    |
| 3   | Peak list          | Lists the top eight lines of detected peaks in order of level, with their frequencies and level values.<br>"" is shown when the level value is -10 dB or lower. |

| Name                   | Description                                                                                                    |  |
|------------------------|----------------------------------------------------------------------------------------------------|--|
| ΡΟΑ                    | Displayed when [Partial Overall (POA)] is set to [On] on the [Menu] - [Measure] - [FFT<br>Analysis] screen.<br>The sum of the power values over the frequency range set by the partial overall upper and<br>lower frequency limits is displayed (Page 25).                                                                                                    |  |
| Comparator             | Select [Comparator] on the [Menu] - [I/O] - [I/O Port] - [Function] screen.<br>If the channel to be judged by the comparator is set to [Spectrum], <u>CMP</u> will appear in the<br>peak list area.<br>When the channel is selected either one of Main or Sub1 to 3, the sound level icon changes<br>from the default color to yellow (e.g., Main, <u>M</u> » <u>M</u> ).                                                                                                    |  |
| Overload indication    | M       S1         S1       S2         S2       corresponding Main or/and Sub1 to 3 icons will change from the default color to red for at least 1 second (e.g., Main, M × M).         M       S1         S3       When a signal overload condition is detected during calculation measurement, the corresponding Main or/and Sub1 to 3 icons will change from the default color to red.         S1       S2         S3       When a negregation of the end of the end |  |
| Under-range indication | M       S1         S1       When a signal under-range condition is detected in the sound level, the corresponding Main or/and Sub1 to 3 icons will change from the default color to black (e.g., Main, M * M).         S3       When a signal under-range condition is detected during calculation measurement, the corresponding Main or/and Sub1 to 3 icons will change from the default color to black.         S1       M         S1       From the default color to black.         S2       This indication remains until the next calculation measurement is started                                                                                                    |  |
|                        | Name         POA         Comparator         Overload indication         Under-range indication                                                                                                    |  |

## 3.3 Time-Level screen

The time-level screen can be displayed if [Time-Level] is set to anything other than [Off] on the [Menu] - [Display] screen (Page 23).

Each time you touch Disp on the menu ring, the display switches (Page 14).

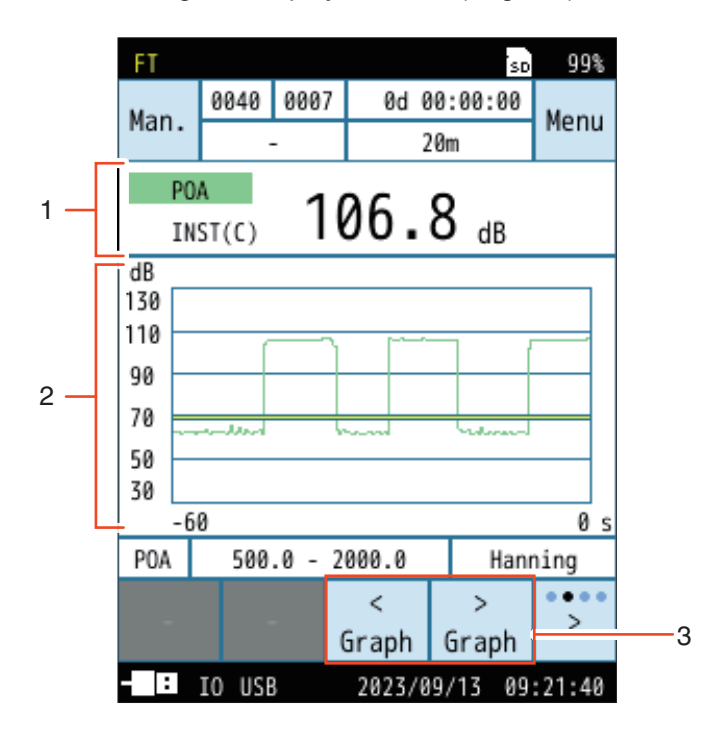

| No. | Name                            | Description                                                                                                    |
|-----|---------------------------------|----------------------------------------------------------------------------------------------------|
| 1   | Sound level / POA level         | Displays the measurement amount and sound level values for Main or Sub1 to 3 that are set to display.<br>POA displays the measurement amount and level value of the Partial Overall.                                                                                                    |
| 2   | Time-Level waveform             | Displays level variation with respect to time.<br>The time scale of the X-axis is set in [Time - Level] on the [Menu] - [Display] screen, and<br>the level scale of the Y-axis is set in [Bar Graph] on the [Menu] - [Display] screen.                                                                                         |
| 3   | Menu ring<br>< ><br>Graph Graph | $G_{\text{Graph}}$ and $G_{\text{Graph}}$ on the menu ring are displayed in the Time-Level screen.<br>Each time you touch $\bigcirc$ on the far right of the menu ring, the displayed menu switches.<br>Touch $G_{\text{Graph}}$ and $G_{\text{Graph}}$ to switch channels (Main, Sub1 to 3 that are set to display, and POA). |

#### **Note**

• The Time-Level display is for sound levels (Main, Sub1 to 3) and POA. The Time-Level screen for each spectrum is not displayed.

## **4** Setting Menu

This chapter describes only the menus related to the NX-43FT. For the setting menus of the sound level meter unit, refer to "Operation Guide".

## 4.1 Display

Sets the measurement amount and other items displayed on the measurement screen.

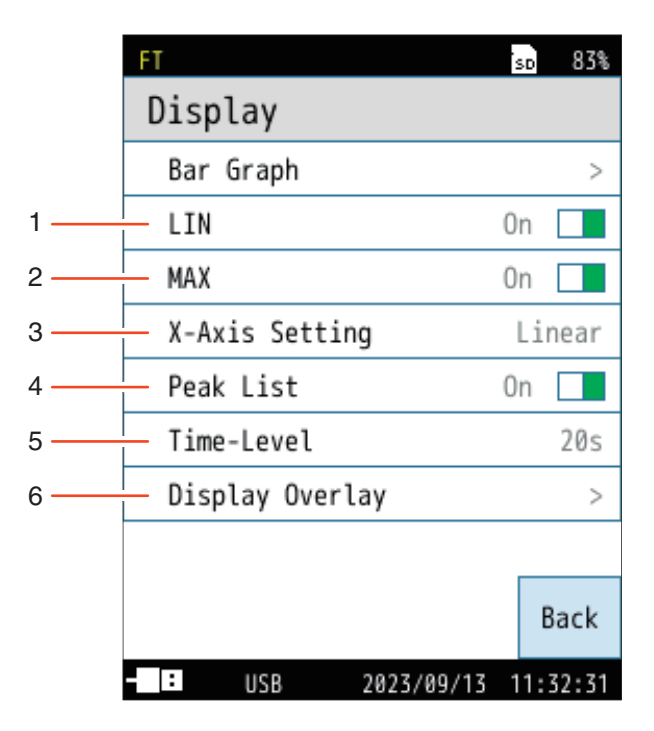

| No. | Name            | Description                                                                                                  |
|-----|-----------------|----------------------------------------------------------------------------------------------------|
| 1   | LIN             | Select whether to display the power average value of the spectrum (LIN) on the measurement screen (Page 22). |
| 2   | MAX             | Select whether to display the maximum value of the spectrum (MAX) on the measurement screen (Page 22).       |
| 3   | X-Axis Setting  | Select the X-axis display from Linear and Logarithm (Page 22).                                               |
| 4   | Peak List       | Select whether to display the peak list on the measurement screen (Page 23).                                 |
| 5   | Time-Level      | Sets whether to display the Time-Level screen (Page 23).                                                     |
| 6   | Display Overlay | Select whether to overlay the graphs of the previous measurement data (Page 23).                             |

#### 4.1.1 LIN

Sets whether to enable the LIN display in the FFT analysis. LIN: Power average of the spectrum during the measurement period

$$Y_n = 10 \log \left(\frac{1}{n} \sum_{i=1}^n 10^{\frac{X_i}{10}}\right)$$

 $Y_n$ : Average data (unit: dB)

- $X_i$ : Data per frame (unit: dB)
- *i*: Frame numbers (i = 1, 2, 3, ..., n)
- *n*: Power-averaged frame count

#### 🖹 Note

 With Sound Level (Main, Sub1 to 3), the equivalent continuous sound level L<sub>eq</sub> during the measurement time is calculated.

#### 4.1.2 MAX

Sets whether to enable the MAX display in the FFT analysis. MAX: Maximum of spectrum during the measurement period

Note

• With Sound Level (Main, Sub1 to 3), the maximum time-weighted sound level  $L_{max}$  within the measurement time is calculated.

| FT               | SD  | 83%   |
|------------------|-----|-------|
| Display          |     |       |
| Bar Graph        |     | >     |
| LIN              | 0n  |       |
| МАХ              | 0n  |       |
| X-Axis Setting   | Li  | near  |
| Peak List        | 0n  |       |
| Time-Level       |     | 20s   |
| Display Overlay  |     | >     |
|                  |     |       |
|                  |     | Back  |
| - USB 2023/09/13 | 11: | 32:31 |

|              |            | _   |        |
|--------------|------------|-----|--------|
| Display      |            | SD  | 85%    |
| Bar Graph    |            |     | >      |
| LIN          |            | 0n  |        |
| MAX          |            | 0n  |        |
| X-Axis Setti | ing        | Li  | near   |
| Peak List    |            | 0n  |        |
| Time-Level   |            |     | 20s    |
| Display Over | rlay       |     | >      |
|              |            |     |        |
|              |            |     | Back   |
| - USB        | 2023/09/13 | 11: | :32:31 |

#### 4.1.3 X-Axis Setting

#### Switches the scale of the X-axis.

| Item   | Description                                                |
|--------|------------------------------------------------------------|
| Linear | Sets the X-axis of the graph display to linear scale.      |
| Log    | Sets the X-axis of the graph display to logarithmic scale. |

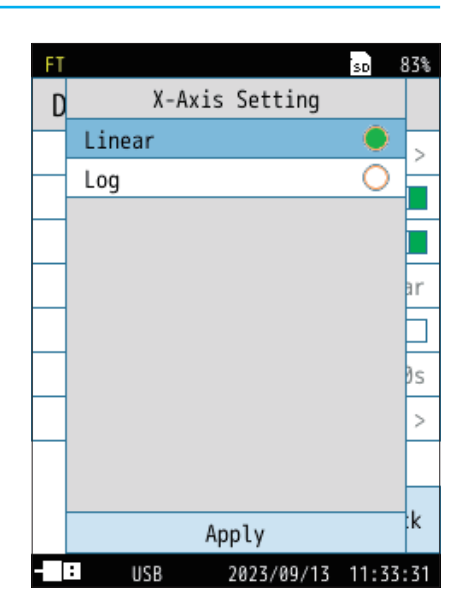

Setting Menu

#### 4.1.4 Peak List

Sets whether to enable the peak list display in the FFT analysis.

When [On] is selected, the peak list screen display (Page 18) is enabled, and the frequencies and level values of the top eight lines of detected peaks are displayed in a list in order of level.

In addition, the graph screen (Page 14) displays dots at the peaks of the spectrum.

| FT               | SD  | 83%   |
|------------------|-----|-------|
| Display          |     |       |
| Bar Graph        |     | >     |
| LIN              | 0n  |       |
| MAX              | 0n  |       |
| X-Axis Setting   | Li  | near  |
| Peak List        | 0n  |       |
| Time-Level       |     | 20s   |
| Display Overlay  |     | >     |
|                  |     |       |
|                  | I   | Back  |
| - USB 2023/09/13 | 11: | 32:31 |

#### 4.1.5 Time-Level

Sets whether to display Time-Level.

When set to anything other than [Off], the Time-Level display (Page 20) is enabled.

| Item | Description                               |
|------|-------------------------------------------|
| Off  | Does not display the [Time-Level] screen. |
| 20s  |                                           |
| 1m   | Displays the [Time-Level] screen.         |
| 2m   |                                           |

#### E Note

• The Time-Level display is for sound levels (Main, Sub1 to 3) and POA. The Time-Level screen for each spectrum is not displayed.

#### 4.1.6 Display Overlay

Sets whether to overlay (Page 44) the previously stored measurement data on the measurement screen.

Overlay data is registered from the [Recall] screen (Page 40).

Registered overlay data can be deleted.

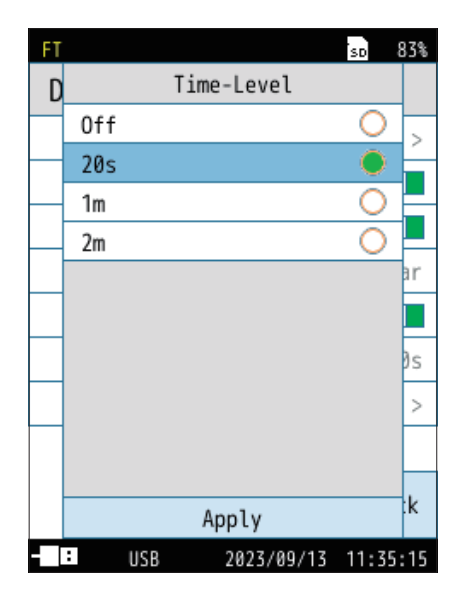

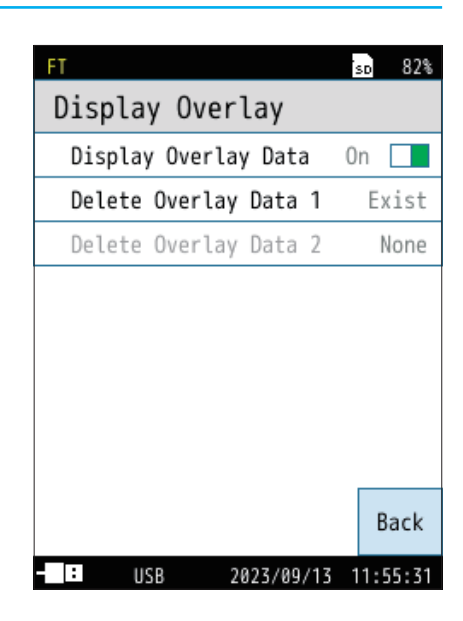

## 4.2 Measure

Sets the number of measurement channels, correction and other items.

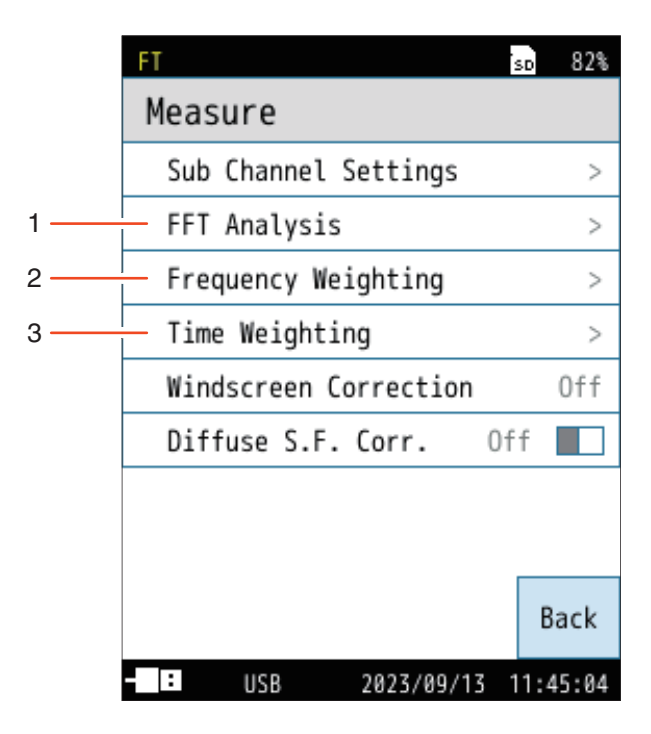

| No. | Name                | Description                                                 |
|-----|---------------------|-------------------------------------------------------------|
| 1   | FFT Analysis        | Sets the FFT analysis (Page 25).                            |
| 2   | Frequency Weighting | Sets the sound level and FFT frequency weighting (Page 25). |
| 3   | Time Weighting      | Sets the time weighting of the sound level (Page 26).       |

#### 4.2.1 FFT Analysis

#### Switches the mode of FFT analysis.

| Item                     | Description                                                                                                    |
|--------------------------|----------------------------------------------------------------------------------------------------|
| Window Function          | Sets the window function to be applied to the time waveform<br>of the FFT analysis.<br>Select from [Hanning] and [Rectangular].<br>Hanning is generally used for continuous signals such as<br>noise and vibration, while Rectangular is used for analysis<br>of single-shot pulse signals. |
| Partial Overall<br>(POA) | Turns on/off the Partial Overall (POA).                                                                                                    |
| Upper Freq. of<br>POA    | These items are shown when [Partial Overall (POA)] is set                                                                                                    |
| Lower Freq. of<br>POA    | The partial overall upper and lower frequency limits can be set.                                                                                                    |

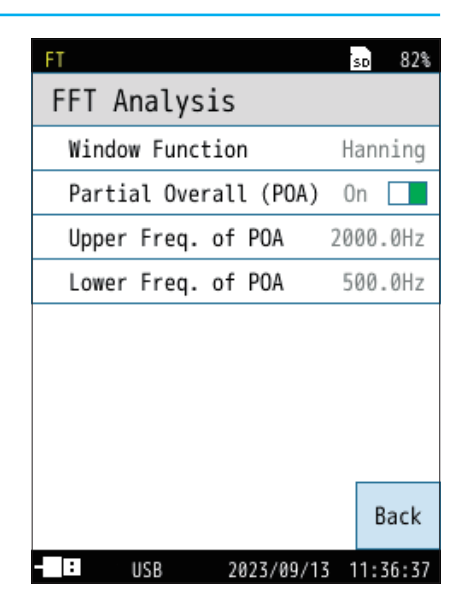

#### 🖹 Note

- The Partial Overall (POA) is calculated for each single frame of the FFT and each of the calculated values.
- When in the graph screen, the range set by the partial overall upper and lower frequency limits is displayed in light green (Page 14).

#### 4.2.2 Frequency Weighting

Sets the sound level and frequency weighting of the FFT analysis.

| Item         | Description                                                                                                    |
|--------------|----------------------------------------------------------------------------------------------------|
| А            | Sets A-weighting.                                                                                                    |
| С            | Sets C-weighting.                                                                                                    |
| Z            | Sets Z-weighting.                                                                                                    |
| G            | Sets G-weighting.                                                                                                    |
| Z(HPF)       | Sets Z-weighting and high-pass filter to limit the lower limit of the measurement frequency range to 10 Hz.                     |
| Z(LPF 100Hz) | Sets Z-weighting and low-pass filter (cutoff frequency 100 Hz) to limit the upper limit of the measurement frequency to 100 Hz. |
| Z(LPF 500Hz) | Sets Z-weighting and low-pass filter (cutoff frequency 500 Hz) to limit the upper limit of the measurement frequency to 500 Hz. |

\* For details, refer to "Operation Guide" - "Frequency Weighting" in the Instruction Manual of each sound level meter.

#### so 99% Frequency Weighting Main А С Sub1 Ζ Sub2 Sub3 Ζ FFT Ζ Back : USB 2023/09/13 09:46:19

#### E Note

• G, Z(HPF), Z(LPF 100Hz), and Z(LPF 500Hz) weighting are functions of the NL-63 only.

### 4.2.3 Time Weighting

Sets the time weighting for each channel.

| Item  | Description       |
|-------|-------------------|
| F     | Sets F (fast).    |
| S     | Sets S (slow).    |
| I     | Sets I (impulse). |
| τ=10s | Sets 10s.         |

\* For details, refer to "Operation Guide" - "Time Weighting" in the Instruction Manual of each sound level meter.

#### E Note

- The time weighting applies only to the sound level.
- $\tau$ =10s is a feature available only with the NL-63.

| FT   |                  | SD  | 99%  |
|------|------------------|-----|------|
| Time | Weighting        |     |      |
| Main |                  |     | F    |
| Sub1 |                  |     | S    |
| Sub2 |                  |     | Ι    |
| Sub3 |                  |     | F    |
|      |                  |     |      |
|      |                  |     |      |
|      |                  |     |      |
|      |                  |     |      |
|      |                  | Ba  | ack  |
| - :  | USB 2023/09/13 1 | 2:1 | 8:48 |

## 4.3 Store

|     | FT           |          |       | TRG   | SD   | 82%    |
|-----|--------------|----------|-------|-------|------|--------|
|     | Stor         | e        |       |       | WR   | Off    |
| 1 — | - Stor       | e Mode   |       |       | Ма   | anual  |
|     | Stor         | e Name   |       |       |      | 0000   |
|     | Addr         | ess      |       |       |      | 0001   |
|     | Meas         | . Durati | on    | User  | Set  | tting  |
|     | User         | Setting  |       |       |      | 10m    |
|     | Dela         | y Time   |       |       |      | Off    |
| 2   | — Trig       | ger Mode |       |       | l    | .evel  |
| 3 — | — Chan       | nel      |       | (     | Spec | trum   |
| 4   | — Spec       | trum     |       |       | 2    | 2.5Hz  |
|     | Trig         | ger Leve | ι     |       |      | 70dB   |
|     | Over<br>view |          |       |       |      | Back   |
|     | - :          | USB LAN  | 2023/ | 09/13 | 11   | :40:28 |

| No. | Name         | Description                                                                                                    |
|-----|--------------|----------------------------------------------------------------------------------------------------|
| 1   | Store Mode   | There are two store modes: Manual and Auto.                                                                                                    |
| 2   | Trigger Mode | Select the trigger for starting measurement from [Level] and [External] (Page 28).                                                                                |
| 3   | Channel      | Displayed when [Trigger Mode] is set to [Level].<br>Select the channel where the trigger mode is to be applied (Page 29).                                         |
| 4   | Spectrum     | Displayed when [Trigger Mode] is set to [Level], and [Channel] is set to [Spectrum].<br>The spectrum can be set from 2.5Hz to 20kHz in 2.5Hz intervals (Page 29). |

#### 4.3.1 Store Mode

Sets the store mode. Select the [Manual] or [Auto] mode. (Timer Auto is not available)

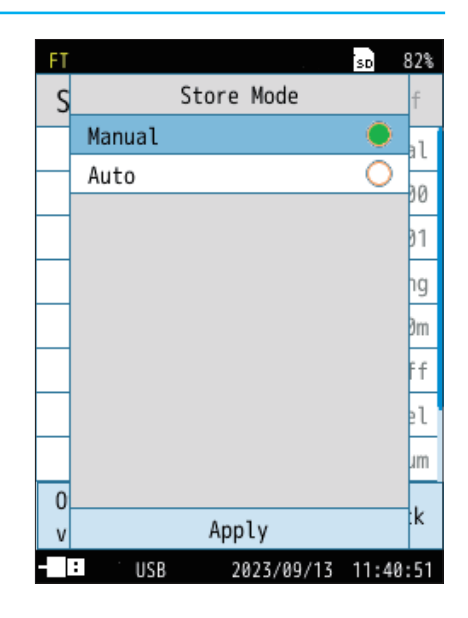

#### 4.3.2 Trigger Mode

Select the trigger for starting measurement from [Level] and [External]. For [Level] and [External], refer to "Operation Guide" - "When [Comparator] is selected" in the Instruction Manual of each sound level meter.

#### E Note

- Level trigger starts measurement when the specified channel exceeds the specified level.
- External trigger starts measurement when the BNC terminals of the comparator output / trigger input cable CC-43CT connected to the I/O port are shorted.
- [Trigger Mode] cannot be used together with the following functions:
  - Delay Time
  - Level recording (NX-43WR function)
  - I/O port (when external trigger is set)

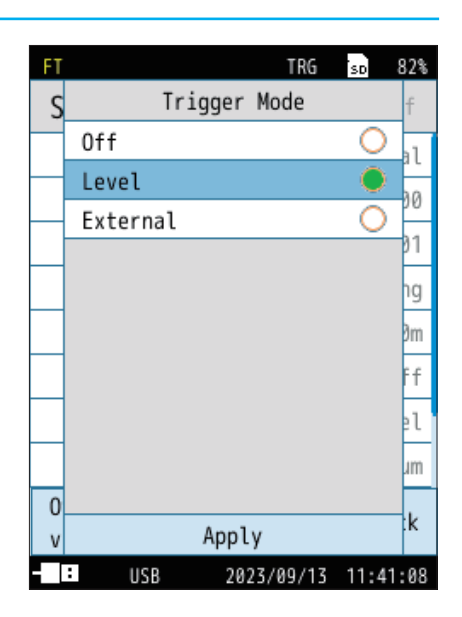

#### 4.3.3 Channel

Displayed when [Trigger Mode] is set to [Level] on the [Store] screen. Select the channel where the trigger mode is to be applied.

#### Note

Each sub channel (Sub1 to 3) is displayed and selectable only when set to display.

| FT |           | TRG   | SD   | 82%  |
|----|-----------|-------|------|------|
| S  | Channel   |       |      | f    |
|    | Main      |       | 0    | -11  |
|    | Sub1      |       | 0    | 20   |
|    | Sub2      |       | 0    | 00   |
|    | Sub3      |       | 0    | 91   |
|    | POA       |       | 0    | ng   |
|    | Spectrum  |       | •    | ðm   |
|    |           |       |      | ff   |
|    |           |       |      | el   |
|    |           |       |      | Jm   |
| 0  |           |       |      | - L  |
| ٧  | Apply     |       |      | .к   |
|    | USB 2023/ | 09/13 | 11:4 | 1:24 |

#### 4.3.4 Spectrum

Displayed when [Trigger Mode] is set to [Level], and [Channel] is set to [Spectrum].

The spectrum can be set from 2.5Hz to 20kHz in 2.5Hz intervals.

| FT                      |             |   |   |  | SD | 82% |  |  |  |  |
|-------------------------|-------------|---|---|--|----|-----|--|--|--|--|
| Spe                     | Spectrum    |   |   |  |    |     |  |  |  |  |
| 2.5 AC                  |             |   |   |  |    |     |  |  |  |  |
| 1                       | 1 2 3 4 5 6 |   |   |  |    |     |  |  |  |  |
| 7                       | 8           | 9 | 0 |  |    | -   |  |  |  |  |
|                         |             |   |   |  |    |     |  |  |  |  |
|                         |             |   |   |  |    |     |  |  |  |  |
|                         | BE          |   |   |  |    |     |  |  |  |  |
| Switch < > Apply        |             |   |   |  |    |     |  |  |  |  |
| USB 2023/09/13 11:43:17 |             |   |   |  |    |     |  |  |  |  |

## 4.4 I/O

This screen is used to set the types of signals to be input and output externally.

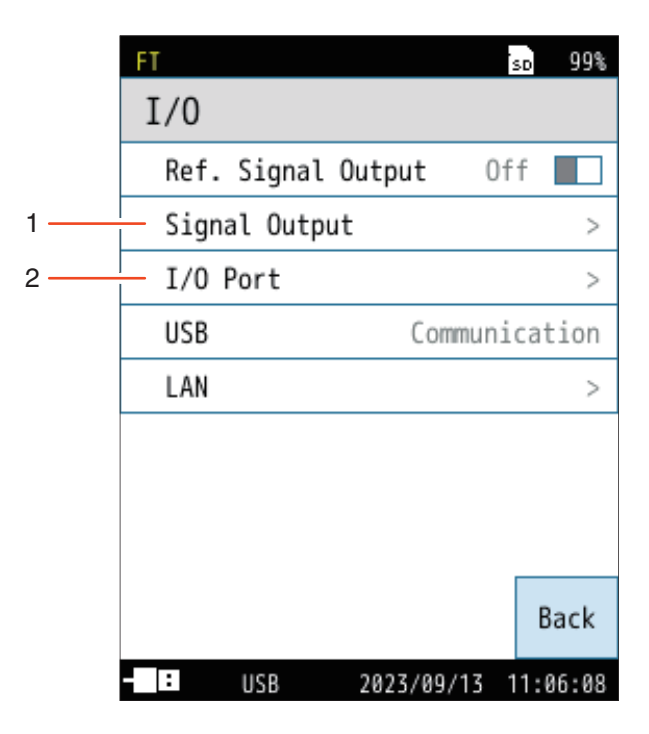

| No. | Name          | Description                                              |  |  |  |
|-----|---------------|----------------------------------------------------------|--|--|--|
| 1   | Signal Output | Sets the AC output and DC output (Page 31).              |  |  |  |
| 2   | I/O Port      | Sets the I/O port on the bottom of the device (Page 34). |  |  |  |

#### 4.4.1 Signal Output

#### Sets the AC output and DC output.

| Item               | Description                                                                    |
|--------------------|--------------------------------------------------------------------------------|
| AC OUT*            | Sets the AC signal output from the AC/DC terminal on the bottom of the device. |
| DC OUT*            | Sets the DC signal output from the AC/DC terminal on the bottom of the device. |
| Output Level Range | Sets the upper limit of the output level range.                                |

\* For details, refer to "Operation Guide" - "Connecting the AC/DC output ports" in the Instruction Manual of each sound level meter.

#### Important

• Make sure that the dedicated cable and stereo output adapter CC-43S are properly connected. Connecting them in an incorrect combination may damage the main unit.

#### Note

- Simultaneous output of AC output and DC output is possible. To output either AC output or DC output, use CC-24. To output them simultaneously, use CC-43S.
- If either [AC OUT] or [DC OUT] is set to [On] with stereo output cable CC-43S connected, the output will be made from channel 1. If both are set to [On], the AC output will be made from channel 1. If either [AC OUT] or [DC OUT] is set to [On] with the stereo output cable connected, the output will always be made from channel 1. If both are set to [On], the AC output will be made from channel 1. If both are set to [On], the AC output will be made from channel 1. If both are set to [On], the AC output will be made from channel 1. If both are set to [On], the AC output will be made from channel 1. If both are set to [On], the AC output will be made from channel 1.

|                    | _           |
|--------------------|-------------|
| FT                 | sd 82%      |
| Signal Output      |             |
| AC OUT             | Off         |
| DC OUT             | Spectrum    |
| Spectrum           | 2.5Hz       |
| Output Level Range | Graph Limit |
|                    |             |
|                    | Back        |

#### AC OUT

| Item         | Description                                                     |  |  |
|--------------|-----------------------------------------------------------------|--|--|
| Off          | No AC signal is output.                                         |  |  |
| Main         |                                                                 |  |  |
| Sub1         | The frequency weighting set for the selected channel is applied |  |  |
| Sub2         | is output.                                                      |  |  |
| Sub3         |                                                                 |  |  |
| А            |                                                                 |  |  |
| С            |                                                                 |  |  |
| Z            |                                                                 |  |  |
| G            | The selected frequency weighting is applied and the AC signa    |  |  |
| Z(HPF)       |                                                                 |  |  |
| Z(LPF 100Hz) |                                                                 |  |  |
| Z(LPF 500Hz) |                                                                 |  |  |

| FT |       |    |       | TRG   | SD   | 82%  |
|----|-------|----|-------|-------|------|------|
| S  |       | AC | OUT   |       |      |      |
|    | Off   |    |       |       |      | Ff   |
|    | Main  |    |       |       | 0    |      |
|    | Sub1  |    |       |       | 0    |      |
|    | Sub2  |    |       |       | 0    | ΊΖ   |
|    | Sub3  |    |       |       | 0    | it   |
|    | А     |    |       |       | 0    |      |
|    | С     |    |       |       | 0    |      |
|    | Z     |    |       |       | 0    |      |
|    |       |    |       |       |      |      |
|    |       |    |       |       |      |      |
|    |       | Ap | ply   |       |      | K    |
|    | : USB |    | 2023/ | 09/13 | 11:4 | 2:50 |

#### E Note -

• G, Z(HPF), Z(LPF 100Hz), and Z(LPF 500Hz) weighting are functions of the NL-63 only.

• POA is not available for AC output.

#### DC OUT

| Item     | Description                                                                           |
|----------|---------------------------------------------------------------------------------------|
| Off      | No DC signal is output.                                                               |
| Main     |                                                                                       |
| Sub1     | The frequency weighting and time weighting set for                                    |
| Sub2     | corresponding to the sound level $(L_p)$ is output.                                   |
| Sub3     |                                                                                       |
| POA      | The frequency weighting is applied and the DC signal corresponding to INST is output. |
| Spectrum | The frequency weighting is applied and the DC signal corresponding to INST is output. |

| FT |          |    |       | TRG   | SD   | 82%  |
|----|----------|----|-------|-------|------|------|
| S  |          | DC | OUT   |       |      |      |
| _  | Off      |    |       |       | 0    | Ff   |
|    | Main     |    |       |       | 0    |      |
|    | Sub1     |    |       |       | 0    |      |
|    | Sub2     |    |       |       | 0    | ΙZ   |
|    | Sub3     |    |       |       | 0    | it   |
|    | POA      |    |       |       | 0    |      |
|    | Spectrum |    |       |       | •    |      |
|    |          |    |       |       |      |      |
|    |          |    |       |       |      |      |
|    |          |    |       |       |      |      |
|    |          | Ap | ply   |       |      | k    |
|    | USB      |    | 2023/ | 09/13 | 11:4 | 3:03 |

#### **Note**

Each sub channel (Sub1 to 3) is displayed and selectable only when set to display. [POA] is displayed and can be selected only with the following settings:

• Partial Overall (POA): On

#### • Spectrum

The spectrum can be set from 2.5Hz to 20kHz in 2.5Hz intervals. If a spectrum is selected on the [Menu] - [I/O] - [Signal Output] - [DC OUT] screen, the frequency can be set on the [Spectrum] screen. Once this is set, the frequency information is displayed in the information display bar (Page 16).

| FT  |                  |   |        |     | SD | 82%    |
|-----|------------------|---|--------|-----|----|--------|
| Spe | ctrum            |   |        |     |    |        |
| 2.5 |                  |   |        |     | AC |        |
| 1   | 2                | 3 | 4      | 5   | ō  | 6      |
| 7   | 8                | 9 | 0      |     |    | -      |
|     |                  |   |        |     |    |        |
|     |                  |   |        |     |    |        |
|     | BE               |   |        |     |    |        |
|     | Switch < > Apply |   |        |     |    |        |
| - : | USB              | 2 | 023/09 | /13 | 11 | :43:17 |

### 4.4.2 I/O Port

Sets the I/O port on the bottom of the device.

| Item          | Description                                                                                                    |
|---------------|----------------------------------------------------------------------------------------------------|
| Off           | Turns off the I/O setting of the I/O port.                                                                                                    |
| Communication | Measurement values can be acquired and settings can be changed by using communication commands.                                                                                                    |
| Printer       | The contents on the screen can be printed using the dedicated printer DPU-414 or BL2-58.<br>* DPU-414 and BL2-58 are no longer manufactured and sold.                                                                                                    |
| Comparator    | Outputs the comparator signal (open collector signal for external device control).<br>Select the channel for comparator judgment (select from Main, Sub1 to 3, Band) and level (30dB to 130dB) can be set. Set the frequency when selecting the spectrum. |

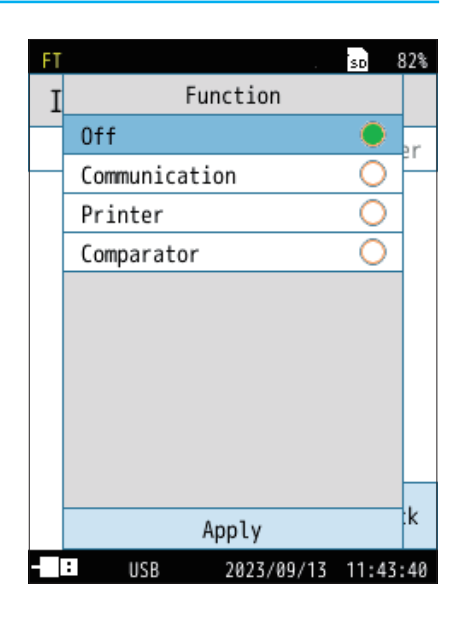

#### When [Spectrum] is selected for the channel with [Comparator]

The comparator output turns on when the specified channel exceeds the set level.

| Item                | Description                                                                                                    |
|---------------------|----------------------------------------------------------------------------------------------------|
| Channel             | Select the channel for comparator judgment from Main, Sub1 to 3, and Spectrum.                                                           |
| Spectrum            | Displayed when [Spectrum] is selected for the channel with [Comparator]. The spectrum can be set from 2.5Hz to 20kHz in 2.5Hz intervals. |
| Comparator<br>Level | Sets the level at which the comparator output is turned on.                                                                              |

#### 🖹 Note 🗄

• [POA] is not available for [Comparator].

| FT         |        |          | SD  | 82%  |
|------------|--------|----------|-----|------|
| I/O Port   |        |          |     |      |
| Function   |        | Comp     | ara | tor  |
| Channel    |        | Sp       | ect | rum  |
| Spectrum   |        | 16       | 00. | 0Hz  |
| Comparator | Level  | vel 70dB |     |      |
|            |        |          |     |      |
|            |        |          | B   | ack  |
| - : IO USB | 2023/0 | 9/13 1   | 1:4 | 4:32 |

#### Factory default settings

The factory default settings for the main setting items are listed below.

| Item    |                     |                       | Default settings |
|---------|---------------------|-----------------------|------------------|
|         | LIN                 |                       | On               |
|         | MAX                 |                       | On               |
| Disalar | X-Axis Setting      |                       | Linear           |
| Display | Peak List           |                       | Off              |
|         | Time-Level          |                       | 20s              |
|         | Display Overlay     |                       | Off              |
|         |                     | Window Function       | Hanning          |
|         |                     | Partial Overall (POA) | Off              |
|         | FFT Analysis        | Upper Freq. of POA    | 20000.0Hz        |
| Measure |                     | Lower Freq. of POA    | 2.5Hz            |
|         | <b>– – – –</b>      | Main, Sub1 to 3       | А                |
|         | Frequency weighting | FFT                   | Z                |
|         | Time Weighting      | Main, Sub1 to 3       | F                |
|         | Store Mode          |                       | Manual           |
|         | Store Name          |                       | 0000             |
| Otom    | Address             |                       | 0001             |
| Store   | Meas. Duration      |                       | 20m              |
|         | Delay Time          |                       | Off              |
|         | Trigger Mode        |                       | Off              |
| I/O     | Ref. Signal Output  |                       | Off              |
|         | Cignal Output       | AC OUT                | Off              |
|         | Signal Output       | DC OUT                | Off              |

## 5 Measure

## 5.1 Measure

#### Note

• After installation is complete, the program card for this program can be used as an SD card for storing data.

• Prior to measurement, first format the SD card for storing data with the device.

#### **1** Touch [Menu] on the measurement screen.

The [Menu] screen appears.

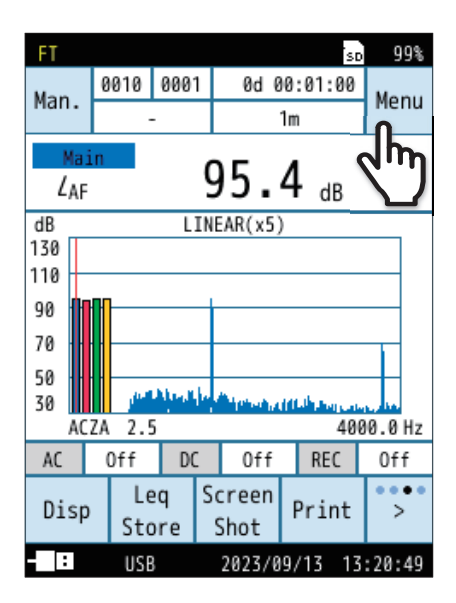

#### 99% Menu System > Display > Measure > Store > WR > I/0 > Recall > Option > Save/Load Language Back Settings : USB 2023/09/13 10:07:14

#### 2

#### Touch [Measure] on the [Menu] screen.

The [Measure] screen appears.

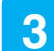

#### Touch [FFT Analysis] on the [Measure] screen.

The [FFT Analysis] screen appears.

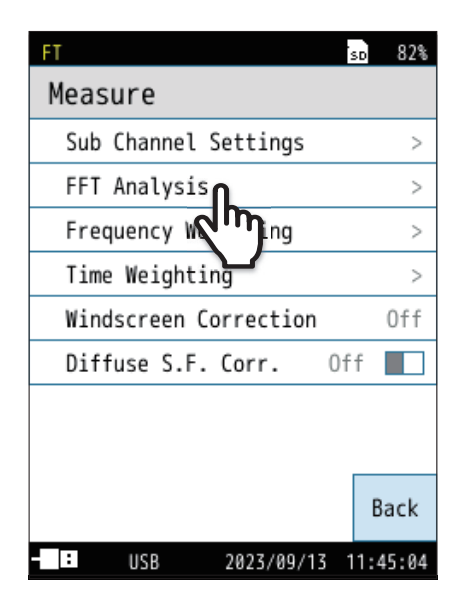

| FT                    | sd 82%     |
|-----------------------|------------|
| FFT Analysis          |            |
| Window Function       | Hanning    |
| Partial Overall (POA) | 0n 📘       |
| Upper Freq. of POA    | 2000.0Hz   |
| Lower Freq. of POA    | 500.0Hz    |
|                       |            |
|                       |            |
|                       |            |
|                       |            |
|                       | Back       |
| TO USB 2023/09/1      | 3 11:45:14 |

82% SD Measure Sub Channel Settings > FFT Analysis > Frequency Weighting > Time Weighting > Windscreen Correction Off Diffuse S.F. Corr. Off Back 2023/09/13 11:45:04 - : USB

## **4** Set [Window Function] and, if necessary, [Partial Overall (POA)].

| Item                     | Description                                                                                                    |
|--------------------------|----------------------------------------------------------------------------------------------------|
| Window Function          | Select from [Hanning] and [Rectangular].                                                                                        |
| Partial Overall<br>(POA) | Turns on/off the Partial Overall (POA). When [On] is selected, the partial overall upper and lower frequency limits can be set. |

5 Return to the [Measure] screen and set the required items such as frequency weighting and time weighting.

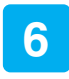

Return to the [Menu] screen, and touch [Display] to set the necessary items.

| FT                  | SD  | 83%   |
|---------------------|-----|-------|
| Display             |     |       |
| Bar Graph           |     | >     |
| LIN                 | 0n  |       |
| MAX                 | 0n  |       |
| X-Axis Setting      | Li  | near  |
| Peak List           | 0n  |       |
| Time-Level          |     | 20s   |
| Display Overlay     |     | >     |
|                     |     |       |
|                     |     | Back  |
| - IO USB 2023/09/13 | 11: | 34:01 |

| FT           |          |            | so 99%   |
|--------------|----------|------------|----------|
| Stor         | e        |            | WR Off   |
| Stor         | e Mode   |            | Manual   |
| Stor         | e Name   |            | 0010     |
| Addr         | ess      |            | 0002     |
| Meas         | . Durat: | ion        | 1m       |
| Dela         | y Time   |            | Off      |
| Trig         | ger Mode | 2          | Off      |
|              |          |            |          |
| Over<br>view |          |            | Back     |
| - :          | USB      | 2023/09/13 | 10:15:31 |

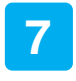

Return to the [Menu] screen, and touch [Store] to set [Store Mode] and the measurement conditions.

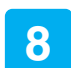

Touch [Back] or press the START/STOP key to return to the measurement screen.

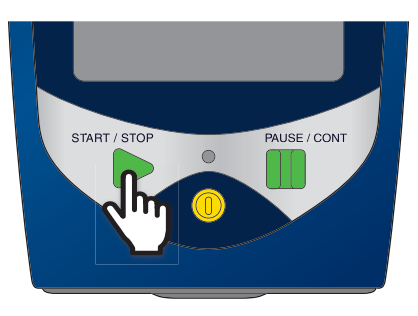

#### **9** Press the START/STOP key to start measuring.

• On the measurement screen, touch Disp to switch the screens in the following order:

INST (Graph) » INST (Peak list) » LIN (Graph) » LIN (Peak list) » MAX (Graph) » MAX (Peak list) » Time-Level

\* The items that are set to [Off] in the [Menu] - [Display] screen are skipped (Page 14).

- To move the cursor, touch the screen or touch *screen* or touch *screen* or touch
- During measurement, the PAUSE/CONT key can be used to pause and resume the measurement (only when the store mode is set to Manual, and waveform recording is off). When paused, [PAUSE] and [II] are displayed flashing on the screen. Touch [Lp Store] on the menu ring to save the sound level (L<sub>p</sub>).
- While no measurement is in progress, pressing the PAUSE/CONT key will display [PAUSE] and [II] on the screen, and pause the sound level displayed at that point. Press the PAUSE/CONT key again to cancel the pause.

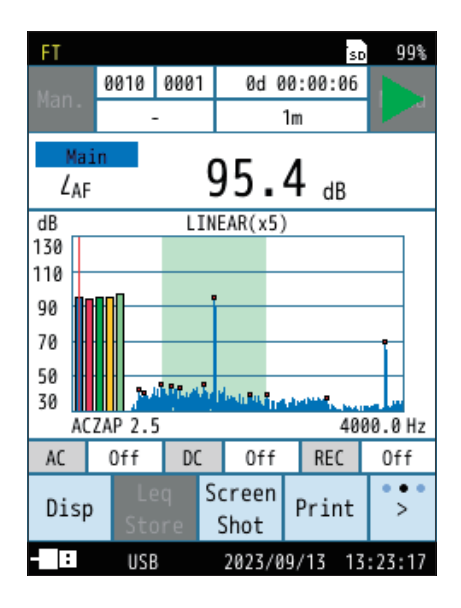

## 5.2 Displaying the overlay data

Register the recall data as overlay data, and display it overlaid on the current measurement on the measurement screen.

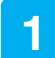

#### Touch [Menu] on the measurement screen.

The [Menu] screen appears.

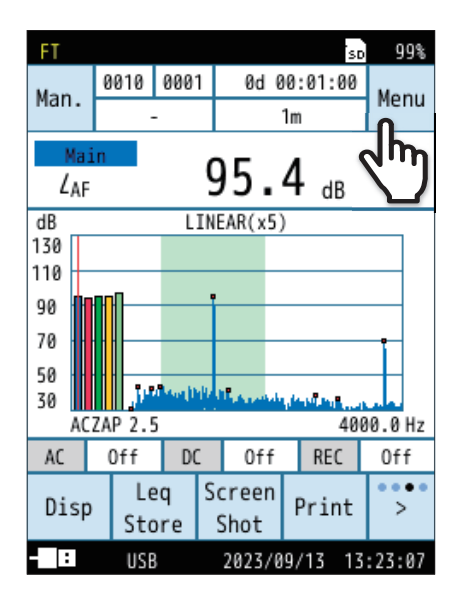

| FT                    |            | SD   | 99%  |
|-----------------------|------------|------|------|
| Menu                  |            |      |      |
| System                |            |      | >    |
| Display               |            |      | >    |
| Measure               |            |      | >    |
| Store                 |            |      | >    |
| WR                    |            |      | >    |
| I/0                   |            |      | >    |
| Recall                | ቢ          |      | >    |
| Option                | 2mg        |      | >    |
| Save/Load<br>Settings | Language   | Ba   | ack  |
| : USB                 | 2023/09/13 | 10:0 | 7:14 |

#### 2 Touch [Recall] on the [Menu] screen.

Read the recall data from the [Recall] screen.

The [Recall] screen appears.

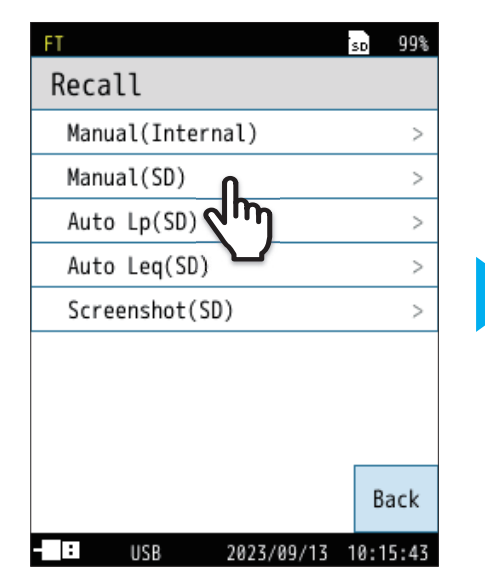

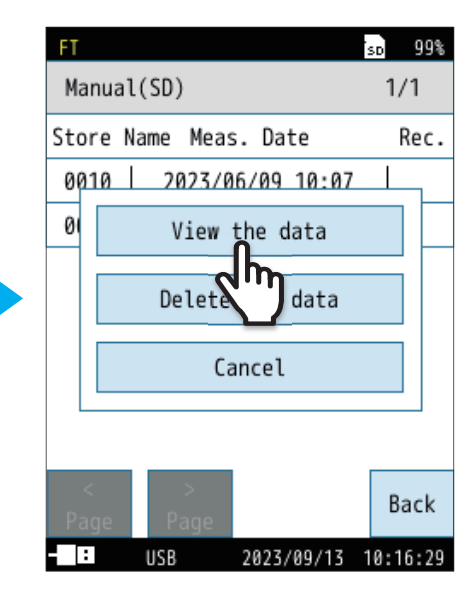

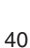

3

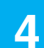

#### Touch [Menu].

The [Menu] screen appears.

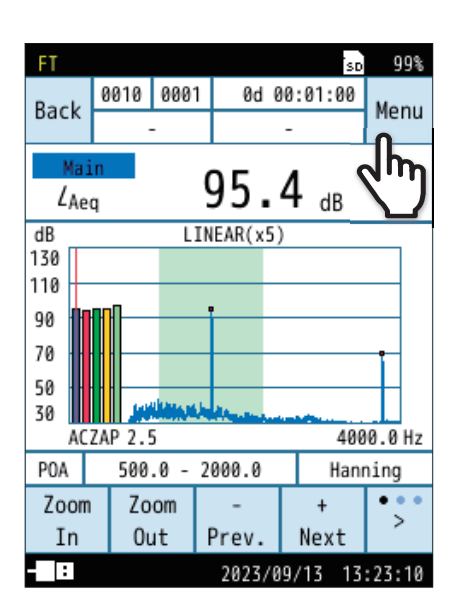

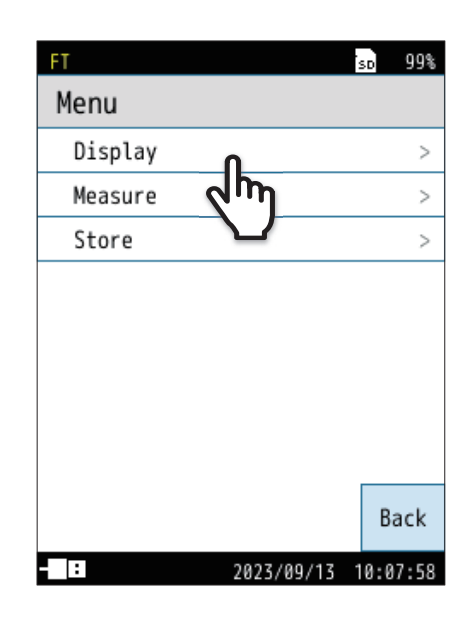

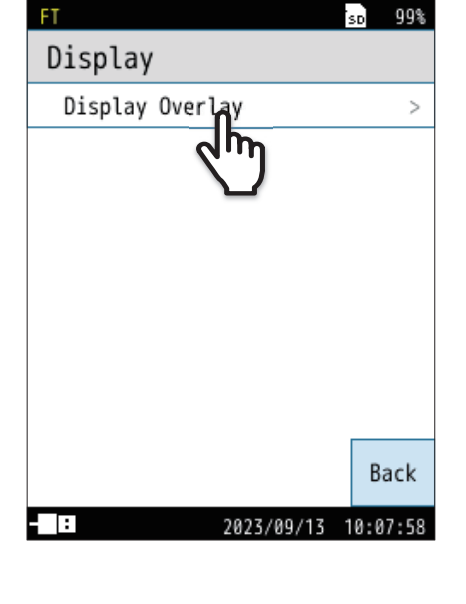

#### 5 Touch [Display] on the [Menu] screen.

The [Display] screen appears.

### 6

#### Touch [Display Overlay].

The [Display Overlay] screen appears.

7

#### Touch [Save Overlay Data 1] or [Save Overlay Data 2].

The overlay data will be saved. Up to two overlay data can be registered.

If saved data already exists, the screen shown to the right appears.

For details on how to delete the registered overlay data, refer to Page 23.

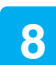

Touch [Back] or press the START/STOP key to return to the measurement screen.

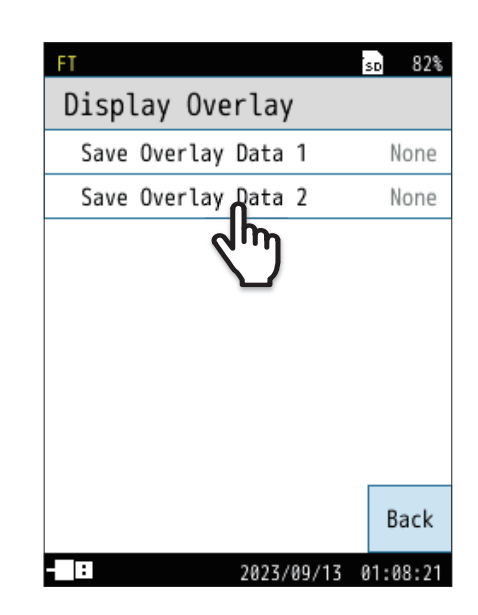

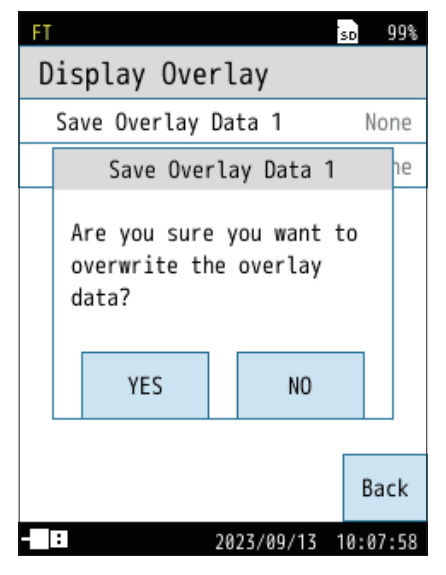

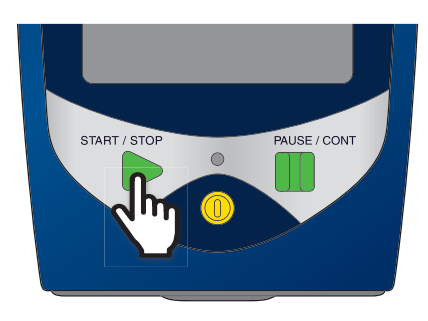

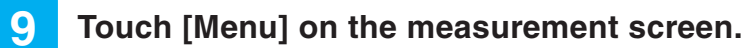

The [Menu] screen appears.

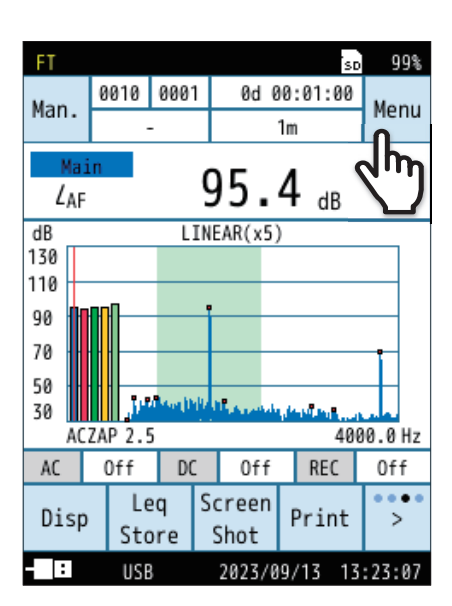

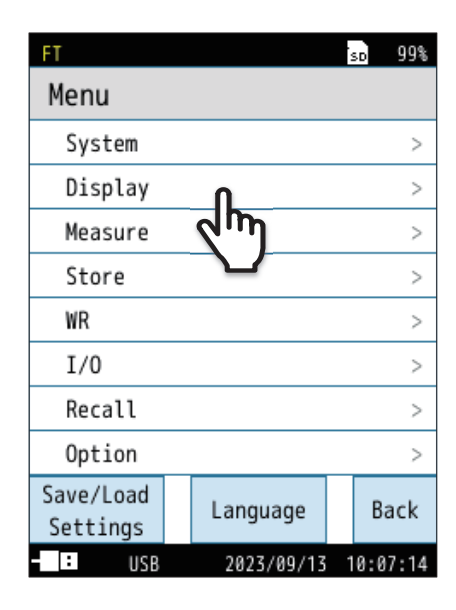

| FT              | TRG    | SD   | 82%   |
|-----------------|--------|------|-------|
| Display         |        |      |       |
| Bar Graph       |        |      | >     |
| LIN             | 0      | n    |       |
| MAX             | 0      | n    |       |
| X-Axis Setting  |        | Lir  | near  |
| Peak List       | 0      | n    |       |
| Time-Level      |        |      | 20s   |
| Display Overlay |        |      | >     |
| վայ             |        |      |       |
|                 |        | B    | ack   |
| - IO USB 2023/0 | 9/13 1 | 11:4 | 45:47 |

**10** Touch [Display] on the [Menu] screen.

The [Display] screen appears.

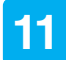

#### Touch [Display Overlay].

The [Display Overlay] screen appears.

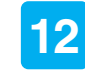

#### Set [Display Overlay Data] to [On].

For details on how to delete the registered overlay data, refer to Page 23.

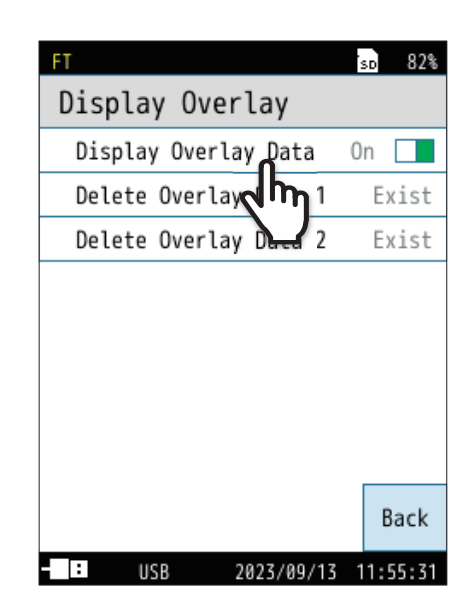

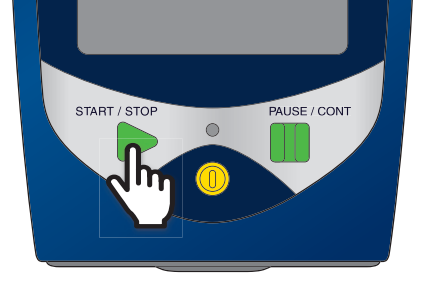

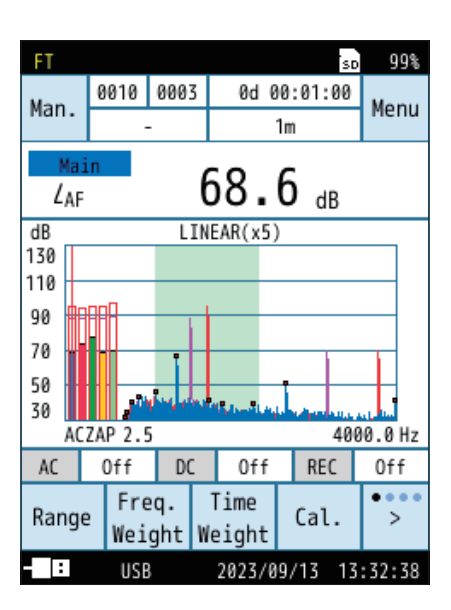

13

## Touch [Back] or press the START/STOP key to return to the measurement screen.

The registered overlay data is displayed on the measurement screen. Overlay data 1 is displayed with red lines and Overlay data 2 with purple lines.

### 5.3 Store data format and file structure

Folder and file names that are used for saving data differ, depending on the selected store mode.

#### File organization

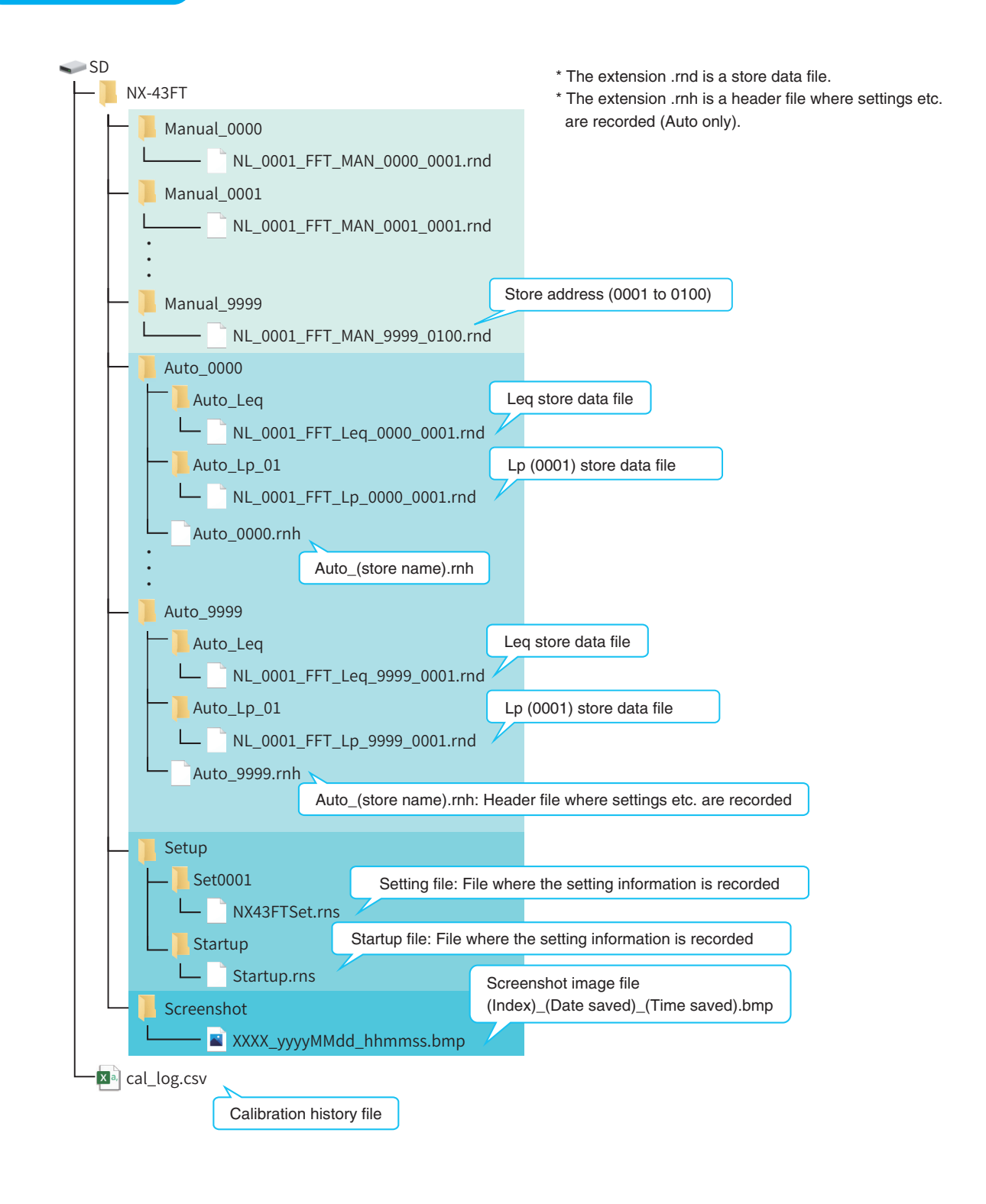

Data file name

Data files are named as shown below.

### NL\_0001\_FFT\_MAN\_0000\_0001.rnd

| Index  | Store | Store | File   |
|--------|-------|-------|--------|
| number | mode  | name  | number |

Index number

The number set in [Menu] - [System] - [System Information] - [Index number].

Store mode

The file name varies depending on the store mode.

Manual store: MAN

Auto store: Leq or Lp\_ (one single-byte space)

- Store name
   0000 to 9999
- File number

For the Manual store, the store address (0001-0100) is shown here.

## 5.4 SD card

#### Important

- Use SD cards provided by Rion. The performance of other cards is not guaranteed.
- Note that we assume no responsibility for any damage or loss of stored measurement data.

#### Measurable time

The measurable time depends on the SD card capacity. The measurable time to an SD card is as follows:

|                               | SD card capacity |      |       |
|-------------------------------|------------------|------|-------|
| L <sub>p</sub> store interval | 512 MB           | 2 GB | 32 GB |
| 400 ms                        | 1 h              | 4 h  | 71 h  |

\* SD card capacity may be less than indicated, depending on the type of SD card.

#### When performing Auto store

When one of the following conditions occurs, the store is stopped and data is saved.

- When the total measurement time reached the set value
- When the remaining capacity of the SD card became 1 MB or less (Waveform recording stops when the remaining capacity of the SD card becomes 10 MB or less.)

## 6 Communication Commands

For a list of additional commands for the Class 2 Sound Level Meter NL-43, Class 1 Sound Level Meter NL-53, and Class 1 Sound Level Meter (with low-frequency sound measurement function) NL-63 with NX-43FT installed, refer to the Communication Guide of the respective sound level meter.

## Specifications

| Model                      | Class 2 Sound Level Meter NL-43<br>Class 1 Sound Level Meter NL-53<br>Class 1 Sound Level Meter (with low-frequency sound measurement function) NL-63                                             |                                                                                                    |            |  |
|----------------------------|----------------------------------------------------------------------------------------------------|----------------------------------------------------------------------------------------------------|------------|--|
| Media                      | 512 MB SD card                                                                                                    |                                                                                                    |            |  |
|                            | In addition to sound levels (up to four conditions), FFT analysis processing and calculation of Partial Overall (POA) for specified ranges are possible.<br>Sound level (Main, Sub 1 to 3)        |                                                                                                    |            |  |
| Measurement<br>function    | Instantaneous value                                                                                                    | Time-weighted sound level                                                                                                  | Lp         |  |
|                            | Calculated values                                                                                                    | Time-weighted sound level $L_{\rm eq}$ Maximum time-weighted sound level $L_{\rm max}$                                     |            |  |
|                            | FFT analysis                                                                                                    |                                                                                                    |            |  |
|                            | Instantaneous value                                                                                                    | Spectrum of 1 frame                                                                                                    | INST       |  |
|                            | Calculated values                                                                                                    | Power average of spectrum<br>Maximum of spectrum                                                                           | LIN<br>MAX |  |
| Linear operating<br>range  | 113 dB (A-weighting, 1 kHz)                                                                                                    |                                                                                                    |            |  |
|                            | Number of analysis points                                                                                                    | 19,200 points (8,000 lines, frequency resolution 2.5 Hz)                                                                   |            |  |
| FFT analysis               | Frequency range                                                                                                    | 20 kHz (sampling frequency 48 kHz)                                                                                         |            |  |
|                            | Overlap                                                                                                    | 0%                                                                                                    |            |  |
|                            | Window function                                                                                                    | Hanning, Rectangular                                                                                                    |            |  |
| Frequency<br>weighting     | Sound level (Main, Sub 1 to 3):A-weighting, C-weighting, Z-weighting, G-weighting*FFT analysis:A-weighting, C-weighting, Z-weighting, G-weighting** G-weighting is only available with the NL-63. |                                                                                                    |            |  |
| Time weighting             | Sound Level (Main, Sub 1 to 3): F (fast), S (slow), I (impulse), 10 s*<br>* 10 s is only available with the NL-63.                                                                                |                                                                                                    |            |  |
| Level range<br>switching   | Level range                                                                                                    | One range                                                                                                    |            |  |
|                            | Bar graph display                                                                                                    | Upper limit: 70 dB to 130 dB can be set in 10 dB increments<br>Lower limit: -10 dB to 60 dB can be set in 10 dB increments |            |  |
|                            | Signal output range                                                                                                    | Can be linked to the bar graph upper limit, or set from 70 dB to 130 dB in 10 dB increments.                               |            |  |
| Effective value detection  | Digital calculation method                                                                                                    |                                                                                                    |            |  |
| Sampling interval          | Sound level (Main, Sub                                                                                                    | 1 to 3)                                                                                                    |            |  |
|                            | L <sub>p</sub> , L <sub>eq</sub> , L <sub>max</sub> 20.8 μs (sampling frequency 48 kHz)                                                                                                    |                                                                                                    |            |  |
|                            | FFT analysis                                                                                                    |                                                                                                    |            |  |
|                            | INST, LIN, MAX                                                                                                    | 400 ms                                                                                                    |            |  |
| Reference signal           | Frequency                                                                                                    | 1 kHz                                                                                                    |            |  |
| output to external devices | Output level Bar graph upper limit – 6 dB                                                                                                    |                                                                                                    |            |  |
|                            |                                                                                                    | - Catherine Cat                                                                                                    |            |  |

|                                  | Starts measurement upon the following trigger.                                                                                                    |                                                                                                    |  |
|----------------------------------|----------------------------------------------------------------------------------------------------|----------------------------------------------------------------------------------------------------|--|
| Trigger mode                     | Level trigger                                                                                                    | Measurement starts when the specified channel exceeds the specified level.<br>Channel: Select from Main, Sub 1 to 3, POA, and Spectrum  |  |
|                                  | External trigger                                                                                                    | Measurement starts when the BNC terminals of the comparator output / trigger input cable CC-43CT connected to the I/O port are shorted. |  |
|                                  | Level graphs and Time-Level graphs                                                                                                    | evel graphs that correspond to various measurement values can be displayed.                                                             |  |
|                                  | Graph update cycle                                                                                                    | Sound level: 100 ms, FFT: 400 ms                                                                                                    |  |
| Display                          | Numeric value update cycle                                                                                                    | Sound level: 1 s, FFT: 400 ms                                                                                                    |  |
|                                  | Measurement value<br>display method                                                                                                    | Graph or number list                                                                                                    |  |
|                                  | Peak list                                                                                                    | Displays the top eight peak frequencies and level values                                                                                |  |
|                                  | Zoom rate                                                                                                    | 1x, 2x, 5x, 10x, 20x, 40x                                                                                                    |  |
|                                  | X axis                                                                                                    | Linear or logarithmic                                                                                                    |  |
|                                  | The following notifications are sent for the sound level and FFT analysis respectively.                                                                |                                                                                                    |  |
| Overload /                       | • OVER is displayed for a signal input that is larger than the upper measurement limit.                                                                |                                                                                                    |  |
| under-range<br>indication        | • UNDER is displayed for a signal input that is smaller than the lower measurement limit (excluding                                                    |                                                                                                    |  |
|                                  | <ul> <li>PET analysis).</li> <li>OUTPUT OVER is displayed for a signal output that is larger than the output level range.</li> </ul>                   |                                                                                                    |  |
|                                  | Records instantaneous v                                                                                                    | alues or calculated values throughout a measurement to a file for one address                                                           |  |
|                                  | at a time.                                                                                                    |                                                                                                    |  |
| Manual store                     | Measurement time                                                                                                    | 1 s to 59 s, 1 min to 20 min                                                                                                    |  |
|                                  | Data storage capacity                                                                                                    | SD card: Data can be saved with store names from 0000 to 9999 (up to 100 addresses for each store).                                     |  |
|                                  | Repeatedly records instantaneous values (Auto $L_p$ store) and calculated values (Auto $L_{eq}$ store)                                                 |                                                                                                    |  |
|                                  | throughout a measurem                                                                                                    | ent to a file.                                                                                                    |  |
|                                  | Total measurement<br>time                                                                                                    | 20 min (fixed)                                                                                                    |  |
| Auto store                       | Lp store interval                                                                                                    | 400 ms                                                                                                    |  |
|                                  | Leq calculation<br>interval                                                                                                    | 20 min (fixed)                                                                                                    |  |
|                                  | Data storage capacity                                                                                                    | SD card: Data can be saved with store names from 0000 to 9999.                                                                          |  |
| Waveform recording               | The waveform recording function can be used in parallel with store (total recording only).<br>* Waveform Recording Program NX-43WR (optional) function |                                                                                                    |  |
| Overlay of<br>measurement values | Select up to two recall data measurement results and display them overlaid.                                                                            |                                                                                                    |  |
| Output                           | AC output                                                                                                    | $\begin{array}{llllllllllllllllllllllllllllllllllll$                                                                                    |  |
|                                  | DC output                                                                                                    | $\begin{array}{llllllllllllllllllllllllllllllllllll$                                                                                    |  |
|                                  | DC/AC simultaneous                                                                                                    | Enables simultaneous output of DC output and AC output.                                                                                 |  |

|                           | The comparator output turns on when the specified channel exceeds the set level. |                                                                                                    |  |
|---------------------------|----------------------------------------------------------------------------------|----------------------------------------------------------------------------------------------------|--|
| Comparator                | Channel                                                                          | Selectable from Main, Sub1 to 3, POA, and Spectrum                                                                                                    |  |
|                           | Level                                                                            | 30 dB to 130 dB can be set in 1 dB increments                                                                                                    |  |
| Communication/<br>RS-232C | Communication                                                                    | Measurement values can be acquired and settings can be changed by using communication commands.                                                                                                    |  |
|                           | Print                                                                            | Printing is possible using the dedicated printer DPU-414 or BL2-58.<br>Prints the measurement screen or saved data screen.                                                                                                    |  |
|                           | Baud rate                                                                        | 9600 bps, 19200 bps, 38400 bps, 57600 bps, 115200 bps                                                                                                    |  |
| USB                       | Communication                                                                    | Measurement values can be acquired and settings can be changed by using communication commands.                                                                                                    |  |
|                           | Data transfer                                                                    | Enables the transferring of data by making the computer recognize the SD card as a removable disk.                                                                                                    |  |
| LAN                       | Communication                                                                    | unication Measurement values can be acquired and settings can be changed by using communication commands.                                                                                                    |  |
|                           | Data transfer                                                                    | Data on an SD card can be transferred to a computer.                                                                                                    |  |
|                           | 4 × AA batteries, power supply to DC jack and USB port                           |                                                                                                    |  |
| Power                     | Operating time<br>on NL-43/NL-53/NL-63<br>(at 23°C with ECO settin               | Alkaline battery LR6: Approx. 8 hours<br>Ni-MH rechargeable battery HR6: Approx. 8 hours<br>Mobile battery: Approx. 16 hours at 5000 mAh<br>* The operating time varies depending on the device settings and the<br>battery manufacturer. |  |
|                           | AC adapter                                                                       | NE-21P<br>(Input: 100 V to 240 V AC, 50/60 Hz, Output: 12 V DC)                                                                                                    |  |
|                           | External power supply voltage                                                    | <ul> <li>5.7 V to 15 V (rated voltage 12 V)</li> <li>USB port: 5 V</li> </ul>                                                                                                    |  |
|                           | Primary side<br>(100 V side)<br>power consumption                                | Approx. 4 W                                                                                                    |  |
| Dimensions                | 32 mm (H) × 24 mm (W) × 2.1 mm (D)                                               |                                                                                                    |  |
| Weight                    | Approx. 5 g                                                                      |                                                                                                    |  |
| Accessories               | Supplied Accessories & Inspection Certificate                                    |                                                                                                    |  |

#### Trademarks

- QR code is a registered trademark of DENSO WAVE Incorporated.
- All company names and product names mentioned in this manual are trademarks or registered trademarks of their respective owners.

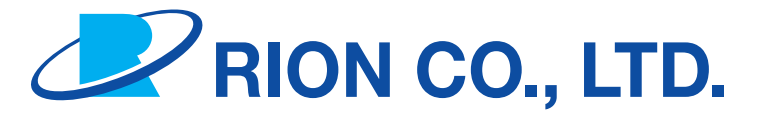

#### https://www.rion.co.jp/english/

3-20-41 Higashimotomachi, Kokubunji, Tokyo 185-8533, Japan

No. 66830 24-03